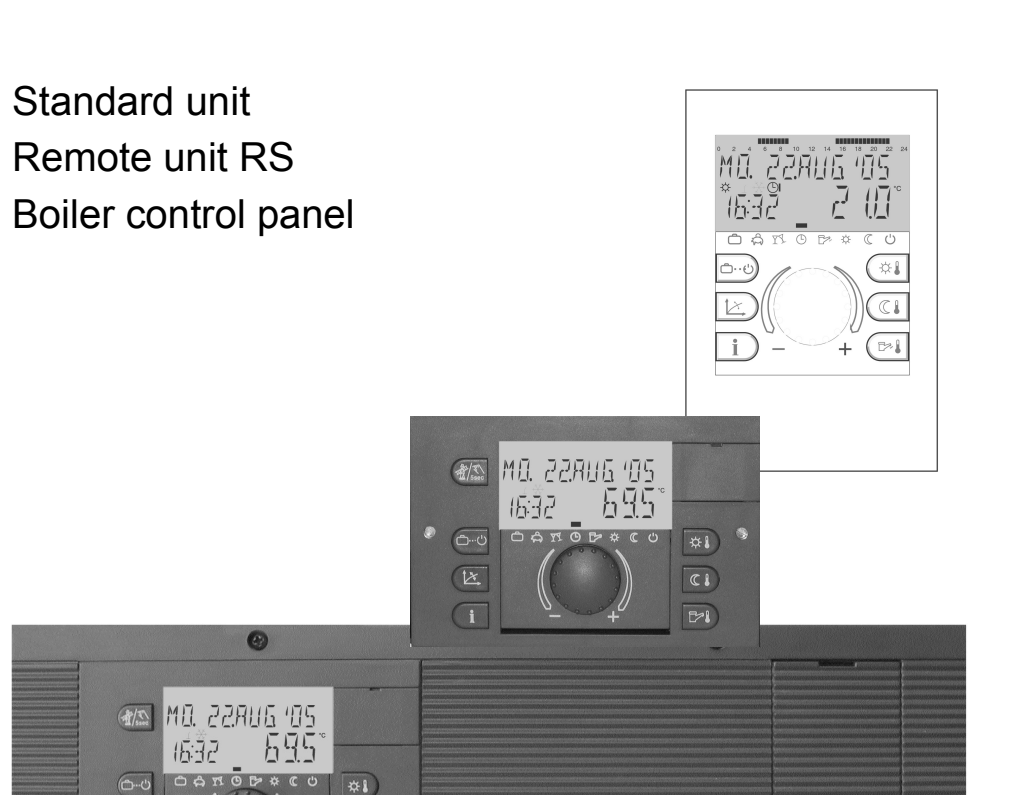

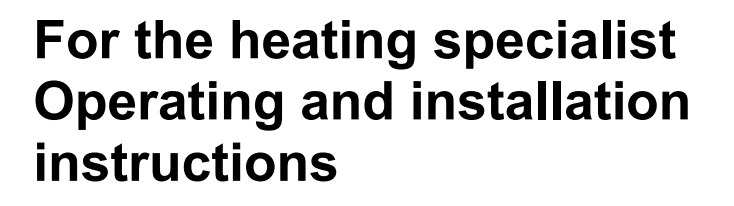

# **Control System**

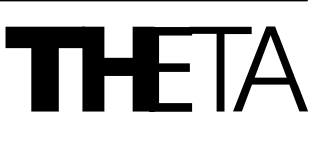

# Contents

| General safety instructions                                  | 3      |
|--------------------------------------------------------------|--------|
| Safety measures for EMC - conform installation               | 3      |
| Standard unit                                                | 5      |
| Mounting                                                     | 5      |
| Electrical installation                                      | 5<br>6 |
| Boiler control panel                                         |        |
| Mounting                                                     | 7      |
| Electrical installation                                      | 7      |
| l erminal assignment                                         | 8      |
| Wall socket MS-K                                             | 9      |
| Terminal assignment                                          |        |
| Poom control unit PS                                         | 11     |
| Mounting location                                            |        |
| Mounting                                                     | 11     |
| Terminal assignment                                          |        |
| Electrical connections (control unit)<br>Data bus addressing |        |
| Fauinmont                                                    | 11     |
| Outdoor sensor AF (OT)                                       | 14 14  |
| Immersion sensor KVT                                         |        |
| Flow sensor VF                                               | 15     |
| Resistance values of the sensor elements versus temperature  | 16     |
| Starting up the control unit                                 | 17     |
| Code-Input                                                   | 17     |
| Automatic SET-Function                                       | 18     |
| Alarm messages                                               | 20     |
| Heating system information                                   | 21     |
| Level synoptic                                               | 25     |
| Synoptic of the specialist parameters and control options    |        |

# **General safety instructions**

All electrical connections and safety measures have to be carried out by a specialist according to the valid norms and VDE-guidelines as well as the local instructions.

The electrical connection must be fix (see instructions by VDE 0100).

The electrical connection has to be done according to the wiring diagram of the respective boiler control panel.

#### Important!

Deenergize the boiler before opening. Unprofessional plugging attempts under voltage may damage the control or cause dangerous electrical shocks.

# Safety measures for EMC - conform installation

1. Cables with mains voltage must be generally installed separately from sensor and data bus cables. In this case a minimum distance of 2 cm must be observed. Crossing of lines is permitted.

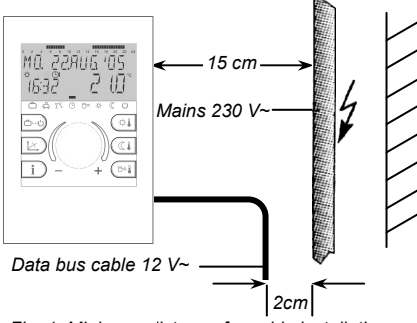

Fig. 1: Minimum distance for cable installations

 Controls with own mains connection require a separate installation of mains and sensor or data bus cable. When using cable ducts such with internal separators are recommended.  Installing control or remote units close to other components with electro magnetic emission such as solid state relays, motors, transformers, dimmers, micro wave ovens, TV-sets, loudspeakers, computers, radio telephones etc. a minimum distance of 40 cm must be observed.

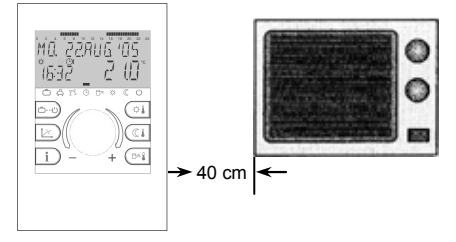

Fig. 2: Minimum distance to other electric supply

- Between remote units and standard unit a minimum distance of 40 cm has to be observed. Several standard units may be installed side by side.
- 5. The mains connection of the heating plant (standard unit or boiler control panel) must be carried out as an independent electric circuit. It is not permitted to install fluorescent tubes or other machines that could produce interferences to the same electrical circuit.

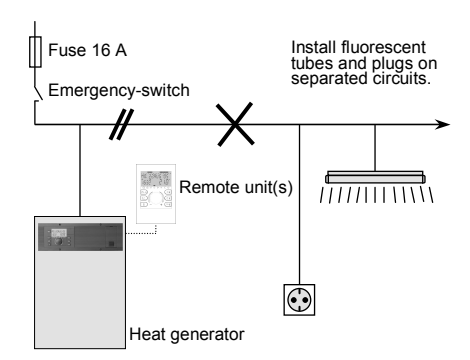

Fig. 3: Leading of electrical cables in the boiler room

- All data bus cables must be carried out in shielded version. Recommended cable: J-Y(St)Y 1 x 2 x 0,6 mm<sup>2</sup>
- 7. The shielding of the cable has to be connected with earth potential, i.e. boiler covering, connecting terminals for earth potential etc. Multiple grounding is not permitted (humming loop).

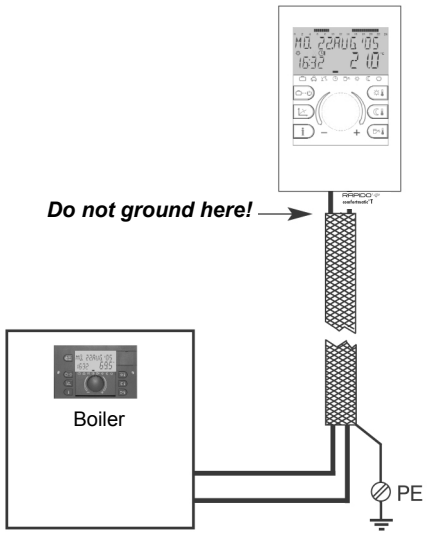

Fig. 4: Single grounding of shielding

In stellate data bus networks shall be no double grounding. The grounding must be made unilaterally in the starpoint.

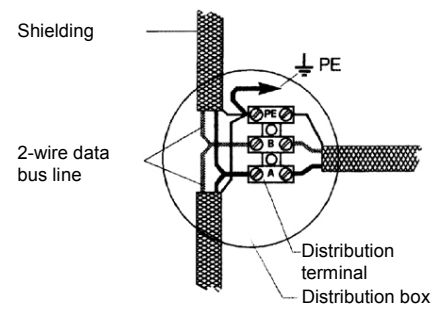

Fig. 5: Grounding in star shaped networks

8. The outside sensor may not be installed close to transmitteror receiver-equipment (on garage walls close to receivers for radio-controlled garage door openers, ham operator antennas. radio controlled alert svstems or close to bia radio transmission plants).

# Cable dimensions and maximum cable length

For all 230V~ cables such as power supply, burner, pumps, actuators: 1.5 mm<sup>2</sup> Maximum cable length:

Unlimited cable length within house installation

For all low voltage cables such as sensors, extern selectors, bus and analogue in- and outputs, heat requiring by means of extern contact, modem connection cables, etc.: 0.5 mm<sup>2</sup> Maximum cable length: 100 m Longer distances are possible but increase the risk of interferences.

Data bus connections:  $0.6 \text{ mm}^2$ Recommended cable: J-Y(St)Y 1 x 2 x 0.6 mm<sup>2</sup> Maximum cable length: 100 m Longer distances are possible but increase the risk of interferences.

# Standard unit

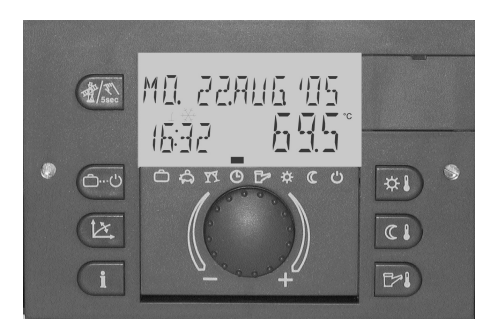

#### Mounting

All standard units are designed exclusively as units for incorporation and will be installed from the front side into the boiler panel after finishing the electrical wiring.

The instrument is fastened by a quarter turn clockwise of the quick clamping devices at the left and right side of the front panel (1).

Removal is done in opposite direction.

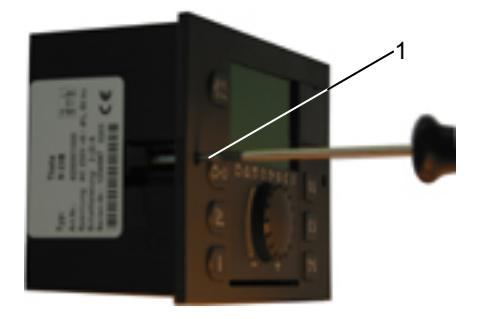

#### **Electrical installation**

The electrical installation to the control equipment is done at the back side of the instrument via the four enclosed connecting terminals X1, X2, X3 and X4 corresponding to the identification on the coloured-marked connection pads.

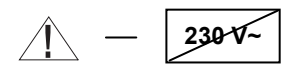

All blue marked connecting terminals (X1) work with safety low voltage and must not get into contact with the mains voltage. At non-observance the instrument will definitely be destroyed and any warranty gets lost.

Red marked connecting terminals (X2...X4) principally may work with mains voltage according to the current operation conditions.

For further information see documentation of the boiler manufacturer.

Electrical connection see next page.

#### Note:

Cables with mains voltage must be installed **separate** from low voltage cables (data bus, sensors etc.). It is strictly prohibited to use one **cable** for both voltages. Sensor cables and data bus cables **may not** be installed **together** with mains voltage cables supplying electrical appliance which are not suppressed according to EN 60555-2.

# **Terminal assignment**

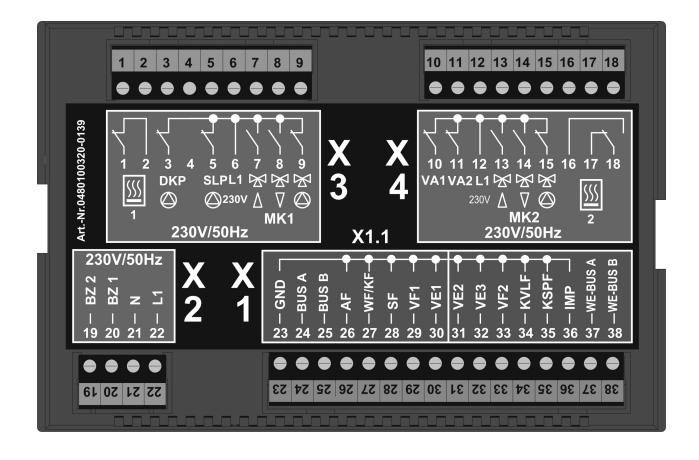

#### 230 V~ Connections

- 1 Floating exit for heat generator, output (stage 1)
- 2 Floating exit for heat generator, input (stage 1)
- 3 Pump for direct heating circuit
- 4 not connected, used for coding
- 5 Domestic hot water charging pump
- 6 L 1 / 230 V~
- 7 Mixing valve 1 OPEN
- 8 Mixing valve 1 CLOSED
- 9 Pump for mixed heating circuit 1
- 10 Variable output 1
- 11 Variable output 2
- 12 L 1 / 230 V~
- 13 Mixing valve 2 OPEN
- 14 Mixing valve 2 CLOSED
- 15 Pump for mixed heating circuit 2
- 16 –
- 17 Floating exit for heat generator, output (stage 2)
- 18 Floating exit for heat generator, input (stage 2)
- 19 Operat. hours counter burner -(stage 2)
- 20 Operat. hours counter burner (stage 1)
- 21 N / 230 V~
- $22 L 1 / 230 V^{*}$  mains

### Sensor and data bus connections

- 23 Ground for data bus and sensors
- 24 Data bus signal A
- 25 Data bus signal B
- 26 Outdoor sensor
- 27 Sensor heat generator/boiler
- 28 Domestic hot water sensor
- 29 Flow sensor for mixed heating circuit 1
- 30 Variable input 1
- 31 Variable input 2
- 32 Variable input 3
- 33 Flow sensor for mixed heating circuit 2
- 34 Solar panel flow sensor 1)
- 35 Solar tank sensor
- 36 Pulse input
- 37 Heat generator-data bus A
- 38 Heat generator-data bus A

#### Mounting into boilers

See technical documentation of boiler manufacturer.

#### Wall mounting

See technical documentation »wall mounting set THETA WG«

<sup>1)</sup> Solar application only

# **Boiler control panel**

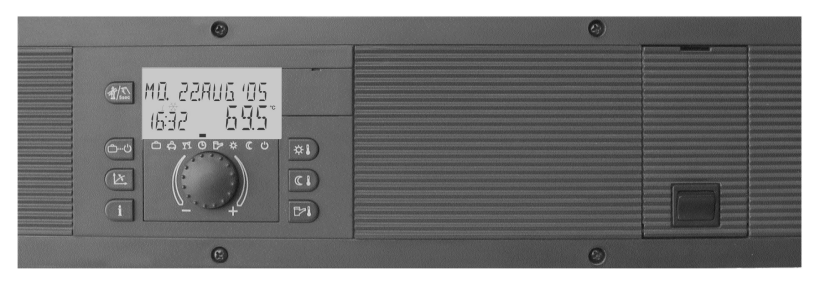

#### Mounting

The boiler control panel is completely prewired and will be mounted from the front side into the panel cut-out of the boiler after finishing the electrical wiring. The panel is fastened with the four enclosed screws.

Removal is done in opposite direction.

The sensor of the safety temperature limiter as well as the boiler sensor will be inserted into the sensor immersion pocket of the boiler.

Important: Do not crease or damage the capillary tubing of the safety temperature limiter.

For further information see documentation of the boiler manufacturer.

#### Accessories on demand

For easier installation optional swing-out aids can be ordered. These aids will be snapped into both left and right sides of the panel and prevent that the panel falls down when opening.

#### **Electrical installation**

The electrical installation is done at the back side of the boiler control panel via the plugged-in connection terminals corresponding to the identification on the coloured-marked connection pads.

Low voltage connecting terminals:

All blue marked connecting terminals work with safety low voltage and must not get into contact with the mains voltage. At non-observance the instrument will definitely be destroyed and any warranty gets lost.

Electrical connection see next page.

#### Mains voltage connecting terminals:

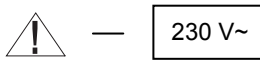

Red marked connecting terminals principally may work with mains voltage according to the current operation conditions.

Electrical connection see next page.

#### Note:

Cables with mains voltage must be installed **separate** from low voltage cables (data bus, sensors etc.). It is strictly prohibited to use one **cable** for both voltages. Sensor cables and data bus cables **may not** be installed **together** with mains voltage cables supplying electrical appliance which are not suppressed according to EN 60555-2.

# **Terminal assignment**

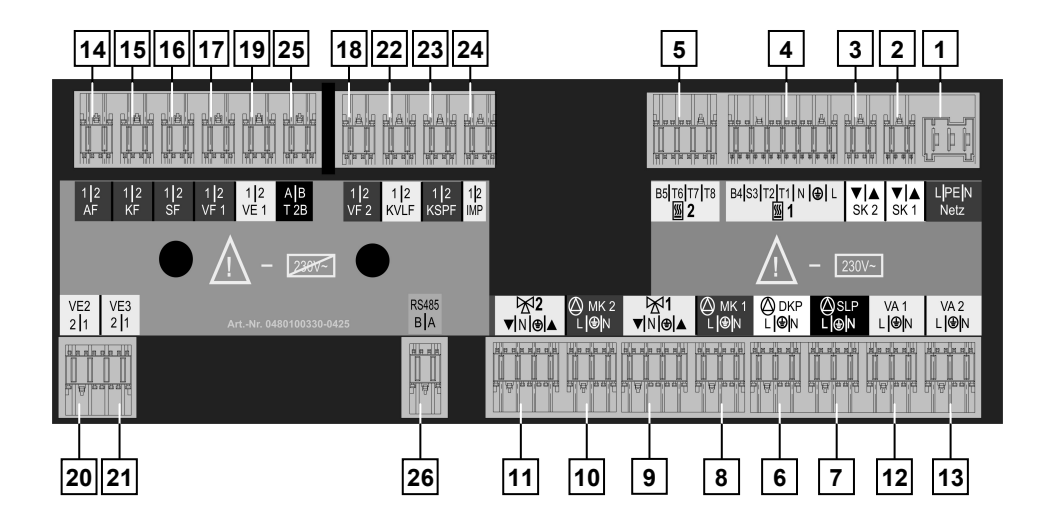

#### 230 V~ Connections

- 1 Mains 230V~ +6/-10%, 50 Hz
- 2 Safety circuit 1
- 3 Safety circuit 2
- 4 Burner 1 (single step boilers)
- 5 Burner 2 (double step boilers)
- 6 Pump for direct heating circuit
- 7 Domestic hot water charging pump
- 8 Pump for mixed heating circuit 1
- 9 Actuator mixing valve 1
- 10 Pump for mixed heating circuit 2
- 11 Actuator mixing valve 2
- 12 Variable output 1 depending of programmation (see level *HYDRAULIC*)
- 13 Variable output 2 depending of programmation (see level HYDRAULIC)

#### Sensor and data bus connections

- 14 Outdoor sensor
- 15 Sensor heat generator/boiler
- 16 Domestic hot water sensor
- 17 Flow sensor for mixed heating circuit 1
- 18 Flow sensor for mixed heating circuit 2
- 19 Variable input 1
- 20 Variable input 2
- 21 Variable input 3
- 22 Solar panel flow sensor 1)
- 23 Solar tank sensor <sup>1)</sup>
- 24 Pulse input
- 25 Data bus T2B
- 26 Data bus RS 485<sup>2)</sup>

<sup>1)</sup> Solar application only <sup>2)</sup> high efficiency condensing boilers only

# Wall socket MS-K

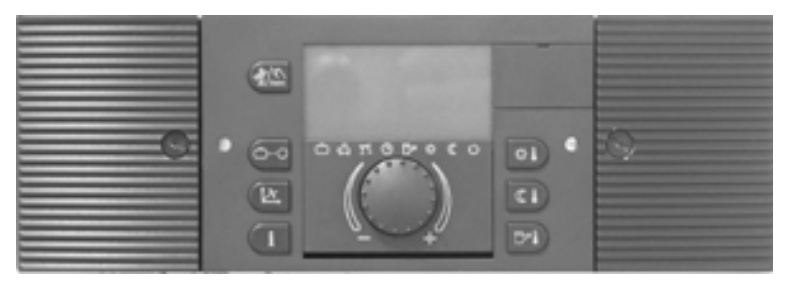

#### Application:

The wall socket MS-K is used for wall mounting application of all types of standard units.

#### Туре

The wall-mounted connection base is intended for the sole purpose of housing the standard unit.

After plugging the standard unit into the wall socket and after finishing the electrical wiring ready for start up.

#### **Electrical installation**

1- Break out the impressed cable inlets due to the required number and seize on top side or lower side of the wall socket according to the position of the cable channel.

Note:

Cable strain relief is prescribed if no cable duct is used.

- 2- Turn locking screws (1) horizontally and pull off terminal cover to the side.
- 3- Fix wall socket on a flat background using enclosed screws and plugs. Use drill pattern the enclosed
- 4- Electrical installation has to be carried out according to plant and connectivity as shown on next page.

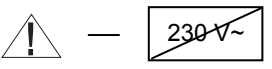

The connectina terminals of terminal blocks X5 and X6 at the left side work with safety low voltage and must not get into contact with the mains voltage. At nonobservance the instrument will

# definitely be destroyed and any warranty gets lost.

The connecting terminals of terminal blocks X7 to X10 principally may work with mains voltage according to the current operation conditions.

The wall socket is equipped completely with screwless terminals. Press lever before inserting stripped wire into terminal.

- 5- Attach and clamp the side terminalcovers.
- 6- Insert standard unit with evenly distributed pressure. The electrical connection is done by plugging the instrument into the terminals at the socket print. Lock standard unit with both quick clamping devices left and right.

#### Note:

Cables with mains voltage must be installed **separate** from low voltage cables (data bus, sensors etc.). It is strictly prohibited to use **one cable** for both voltages. Use cable ducts equipped with separators, if necessary. 230 V~ Connections X9 X10 **X7 X8** N (mains) •) N **→**1 -T2 -1  $\bigcirc N$ (<u>†</u>) ()0 2 - 2 HC -• N (<u>†</u>) ○ 3 - 3 DHW =) N (Ţ) **4** -4 -∩N (<u>†</u>) 1 📈 - 5  $\bigcirc(\ddagger)$ - 5  $\bigcirc N$ L1(mains) 6 **→** 6 MC1 ΩN (Ţ **→**7 **-** B4 **-**- 7 <br/>
<br/>
<br/>
<br/>
<br/>
<br/>
<br/>
<br/>
<br/>
<br/>
<br/>
<br/>
<br/>
<br/>
<br/>
<br/>
<br/>
<br/>
<br/>
<br/>
<br/>
<br/>
<br/>
<br/>
<br/>
<br/>
<br/>
<br/>
<br/>
<br/>
<br/>
<br/>
<br/>
<br/>
<br/>
<br/>
<br/>
<br/>
<br/>
<br/>
<br/>
<br/>
<br/>
<br/>
<br/>
<br/>
<br/>
<br/>
<br/>
<br/>
<br/>
<br/>
<br/>
<br/>
<br/>
<br/>
<br/>
<br/>
<br/>
<br/>
<br/>
<br/>
<br/>
<br/>
<br/>
<br/>
<br/>
<br/>
<br/>
<br/>
<br/>
<br/>
<br/>
<br/>
<br/>
<br/>
<br/>
<br/>
<br/>
<br/>
<br/>
<br/>
<br/>
<br/>
<br/>
<br/>
<br/>
<br/>
<br/>
<br/>
<br/>
<br/>
<br/>
<br/>
<br/>
<br/>
<br/>
<br/>
<br/>
<br/>
<br/>
<br/>
<br/>
<br/>
<br/>
<br/>
<br/>
<br/>
<br/>
<br/>
<br/>
<br/>
<br/>
<br/>
<br/>
<br/>
<br/>
<br/>
<br/>
<br/>
<br/>
<br/>
<br/>
<br/>
<br/>
<br/>
<br/>
<br/>
<br/>
<br/>
<br/>
<br/>
<br/>
<br/>
<br/>
<br/>
<br/>
<br/>
<br/>
<br/>
<br/>
<br/>
<br/>
<br/>
<br/>
<br/>
<br/>
<br/>
<br/>
<br/>
<br/>
<br/>
<br/>
<br/>
<br/>
<br/>
<br/>
<br/>
<br/>
<br/>
<br/>
<br/>
<br/>
<br/>
<br/>
<br/>
<br/>
<br/>
<br/>
<br/>
<br/>
<br/>
<br/>
<br/>
<br/>
<br/>
<br/>
<br/>
<br/>
<br/>
<br/>
<br/>
<br/>
<br/>
<br/>
<br/>
<br/>
<br/>
<br/>
<br/>
<br/>
<br/>
<br/>
<br/>
<br/>
<br/>
<br/>
<br/>
<br/>
<br/>
<br/>
<br/>
<br/>
<br/>
<br/>
<br/>
<br/>
<br/>
<br/>
<br/>
<br/>
<br/>
<br/>
<br/>
<br/>
<br/>
<br/>
<br/>
<br/>
<br/>
<br/>
<br/>
<br/>
<br/>
<br/>
<br/>
<br/>
<br/>
<br/>
<br/>
<br/>
<br/>
<br/>
<br/>
<br/>
<br/>
<br/>
<br/>
<br/>
<br/>
<br/>
<br/>
<br/>
<br/>
<br/>
<br/>
<br/>
<br/>
<br/>
<br/>
<br/>
<br/>
<br/>
<br/>
<br/>
<br/>
<br/>
<br/>
<br/>
<br/>
<br/>
<br/>
<br/>
<br/>
<br/>
<br/>
<br/>
<br/>
<br/>
<br/>
<br/>
<br/>
<br/>
<br/>
<br/>
<br/>
<br/>
<br/>
<br/>
<br/>
<br/>
<br/>
<br/>
<br/>
<br/>
<br/>
<br/>
<br/>
<br/>
<br/>
<br/>
<br/>
<br/>
<br/>
<br/>
<br/>
<br/>
<br/>
<br/>
<br/>
<br/>
<br/>
<br/>
<br/>
<br/>
<br/>
<br/>
<br/>
<br/>
<br/>
<br/>
<br/>
<br/>
<br/>
<br/>
<br/>
<br/>
<br/>
<br/>
<br/>
<br/>
<br/>
<br/>
<br/>
<br/>
<br/>
<br/>
<br/>
<br/>
<br/>
<br/>
<br/>
<br/>
<br/>
<br/>
<br/>
<br/>
<br/>
<br/>
<br/>
<br/> LVO1 8 - B5 · • - 8  $\square N$ LVO2 9 N **9** - T6 · 2 📈 · 10 - $\bigcirc N$ - T8 · -10 (Ţ)  $\cap N$ **⊖**11 - T7 • **—11** MC2  $\cap N$ (Ť

#### Sensor and data bus connections X5

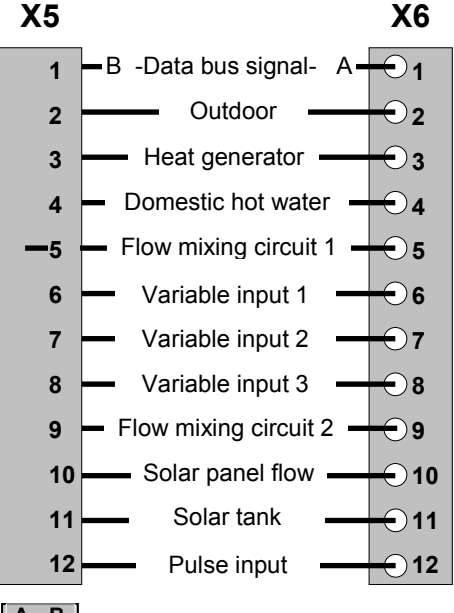

#### Burner connections

- Control terminal stage 1 T1
- T2 Control terminal stage 1
- R4 Op. hours counter burner stage 1
- B5 Op. hours counter burner stage 2
- T6 Control terminal stage 2
- Τ7 Control terminal stage 2
- Т8 Control terminal stage 2
- L1 Mains 230 V~ (live)
- Ν Mains 230 V~ (neutre)

#### Pumps and actuators

- HC Pump for direct heating circuit DHW
- Domestic hot water charging pump MC1 Pump for mixed heating circuit 1
- MC2 Pump for mixed heating circuit 2
  - actuator mix. valve 1 (OPEN)
  - m actuator mix. valve 1 (CLOSÉ) m
- actuator mix. valve 2 (OPEN) m 🕊 <sup>2</sup> m
  - actuator mix. valve 2 (CLOSE)
  - Variable output 1 (live)
  - Variable output 2 (live)

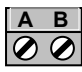

1

1

2

Lvoi

Lvo<sub>2</sub>

# **Room control unit RS**

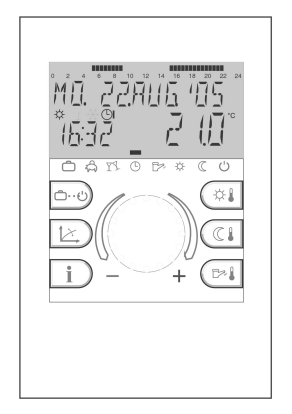

# **Mounting location**

- a for applications without room sensor If the internal room sensor is not to be activated the RS may be mounted at any location indoors.
- b for applications with room sensor
  The remote unit should be fixed at a height of approx.1.20 1.50 m at a place most representative of all rooms. It is recommended to chose an interior wall of the coolest day room (such as entrance halls). In order to ensure sufficient air circulation at the room station, it must be mounted to the wall with a gap inbetween.

The remote unit must not be mounted

- at locations exposed to direct sunlight (seasonal variations should be taken into account)
- close to heat-producing appliances (televisions, refrigerators, wall lamps, radiators etc.)
- onto walls heated by under plaster heating pipes or chimneys.
- onto outside walls

- in corners behind curtains or shelves (due to insufficient ventilation)
- close to doors of unheated rooms (due to the influence of low temperature)
- on unsealed under-plaster wiring boxes (influence of external low temperatures due to the chimney effect of installation tubes)
- in rooms with radiators controlled by thermostatic valves (mutual influence).

# Mounting

After removing the front panel by pressing the locating lug at the lower side the socket can be mounted at the desired location using the enclosed dowel pins and screws. The cable for the bus connection has to be led through the lower cut-out of the socket.

Recommended connecting cable:

J-Y(ST)Y 1 x 2 x 0.6mm<sup>2</sup>

Maximum length: 100 m

#### Note:

For new installations use a under-plaster wiring box for perfect wiring.

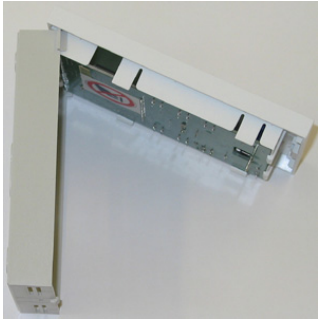

Locating lug

### **Terminal assignment**

The wiring between remote unit and standard unit or boiler control panel has to be made by a shielded data bus cable at terminals A and B of both units. The connecting terminals **may not be changed** and have to be installed according to the labelling of the terminals A/B in the wall socket. Changing the terminals causes no displaying.

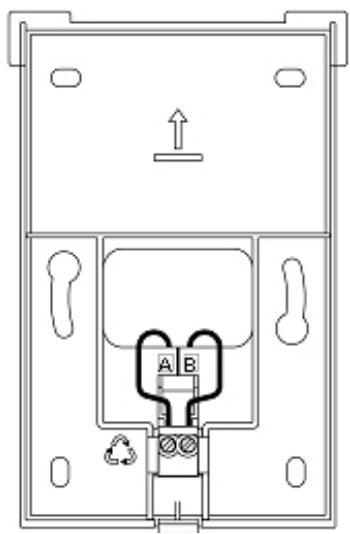

Socket (unit removed)

After completing the electrical wiring hang remote unit conclusively on top side according figure on page 11 and turn down until it clicks into the wall socket.

# Electrical connections (control unit)

See installation instructions of control unit.

#### Data bus addressing

In order to guarantee a selective communication between remote units and control units it is necessary to set every remote unit in the bi-directional data bus system to the corresponding data bus address.

This concerns in the same way the coupling of control units for extension of heating circuits, which communicate on the same data bus line.

By this reason control units and remote units are equipped with **data bus addresses**.

#### Data bus address (control unit)

Single control units must always have the address 10. In heating plants with several control units (maximum 5) the main controller that works on the burner gets the data bus address 10, the remaining controllers have to be set to addresses 20, 30, 40 and 50 one after the next.

# Adjustment of data bus address of the control unit

To adjust the data bus address in the control unit the corresponding specialist code must be entered in the data bus level first (see starting up the control unit).

# Adjustment of data bus address of the remote unit

The assignment between the data bus addresses of the control units and remote units is to a fixed factory preset scheme in accordance with the following table:

| Control unit          |                     | Remote unit                      |                     |
|-----------------------|---------------------|----------------------------------|---------------------|
| Function              | Data bus<br>address | Heating circuit                  | Data bus<br>address |
| Basic control<br>unit | 10                  | Direct circ.(HC)<br>MC 1<br>MC 2 | 11<br>12<br>13      |
| 1. add-on unit        | 20                  | Direct circ.(HC)<br>MC 1<br>MC 2 | 21<br>22<br>23      |
| 2. add-on unit        | 30                  | Direct circ.(HC)<br>MC 1<br>MC 2 | 31<br>32<br>33      |
| 3. add-on unit        | 40                  | Direct circ.(HC)<br>MC 1<br>MC 2 | 41<br>42<br>43      |
| 4. add-on unit        | 50                  | Direct circ.(HC)<br>MC 1<br>MC 2 | 51<br>52<br>53      |

# Adjustment of data bus address in the remote unit

#### A- First start-up

After completing the electrical installation and starting up the plant the complete segment character appears in the display of the remote unit.

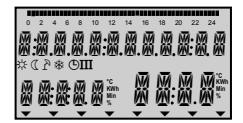

# Segment character

Following this, the desired language can be selected in accordance with the country code (DE, GB, FR, IT, NL, ES, PT, HU, CZ, PL, RO, RU, TR, S, N, BG) and activated.

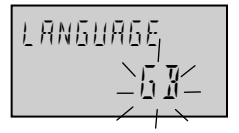

#### Language

Onto that the device identification and data bus address is displayed:

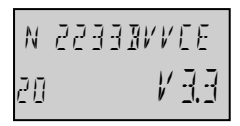

Device identification Type of control Software date Software-Version

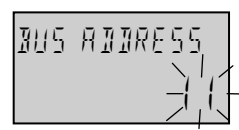

Address adjustment

(See table to the left)

After setting the data bus address by means of the rotary knob and confirming by pressing the same once the number of the corresponding control unit appears automatically:

### Data bus address

Direct heating circuit Basic control unit (1)

#### Important:

Double reservation of data bus addresses are not permissible and do lead automatically to troubles in the data transfer and to faulty control characteristic of the heating system.

#### B – Changing data bus addresses

A data bus address can be changed subsequently as follows:

- Disconnect remote unit from data bus line (by loosening plug-in connector at the lower end)
- Plug-in connector again while pressing the rotary knob until the address adjustment appears in the display.
- 3 Adjust new data bus address by means of the rotary knob and confirm by pressing the same once.

### Equipment Outdoor sensor AF (OT)

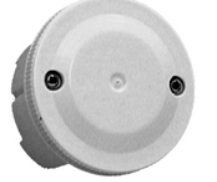

Outdoor sensor AF 200

#### **Mounting location**

The outdoor sensor should be installed on the most exposed and coldest side of the building (north or north-west) so that it does not collect any direct sun light particularly in the morning.

**Note:** Chose the corresponding side of building due to the direction of the preferential living area.

Never mount sensor onto external heat sources such as chimneys, hot air from air shafts, sunlight or black undergrounds etc. since this will falsify the measured values considerably. The cable outlet must be directed downwards in order to avoid the intrusion of moisture.

#### **Electrical installation**

- 1– Install sensor cable to the sensor location
- 2- Loosen lid screws and remove top
- 3– Mount open sensor case with enclosed central fixing screw. Use sealing ring! Cable outlet must be directed downwards!
- 4– Insert sensor cable. The cable insulation must be encircled by the sealing lips of cable entry.
- 5– Set up electrical connection. For the electrical installation preferably a 2-core cable with at least sectional view of 1 mm<sup>2</sup> is recommended.

The connection is made at the screw terminal block inside the sensor case and may be changed.

6– Put on lid again and screw it firmly with the case. Pay attention to correct seat of sealing ring.

### Immersion sensor KVT

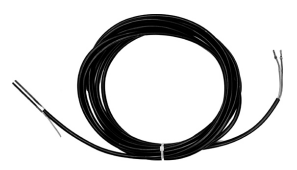

Options:

| KVT 20/2/6<br>Application: | 2 m cable length<br>Boiler sensor, hot water<br>sensor (for boiler integrated<br>hot water tanks), return flow<br>sensor |
|----------------------------|----------------------------------------------------------------------------------------------------|
| KVT 20/5/6<br>Application: | 5 m cable length<br>Hot water sensor (for add-<br>on tanks, buffer tanks, solar<br>collector return flow sensor          |

#### Mounting location:

etc.

In the immersion sleeve of the respective application.

#### Mounting into boilers or other heat sources

Bend clutch spring to sensor top and insert sensor together with the capillary sensors of boiler thermostat (KTR), safety temperature limiter (SLT) and boiler thermometer (KTA) into the immersion sleeve. Use spring clip if necessary.

#### Mounting into hot water or buffer tanks

Bend clutch spring to sensor top and insert sensor according to the instructions of the manufacturer into the dry immersion sleeve of the respective hot water tank.

#### **Terminal assignment**

Connect sensors at the corresponding terminals of the respective control unit (see terminal diagram). The terminals may be changed.

#### Flow sensor VF

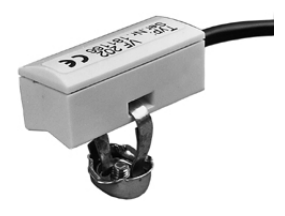

Feeding sensor VF...

Options:

| VF 202                 | 2 m cable length                                                                |
|------------------------|---------------------------------------------------------------------------------|
| Application:           | Contact sensor for mixer controlled heating circuits onto flow- or return pipes |
| VF 204<br>Application: | 4 m cable length<br>see VF 202                                                  |

#### Mounting location:

Behind the mixer circuit pump, in the flow, ata minimum distance of 50 cm.

In case of use as return flow sensors:

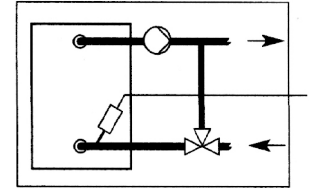

Return flow sensor

Controlled flow temperature addition by means of mixing valve

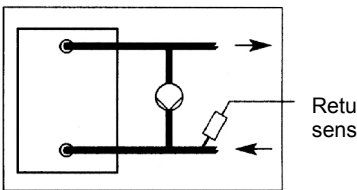

Return flow sensor

Bypass circuit by means of a bypass pump Boiler bypass pump

#### Mounting

Clean flow or return pipe thoroughly and apply heat conducting paste.

Attach sensor on the contact place in a flush way to the tube surface by means of the enclosed clamping band.

Pay attention to firm seat!

#### **Terminal assignment**

Connect sensors at the corresponding terminals of the respective control unit (see terminal diagram). The terminals may be changed.

# Flue gas sensor / solar panel flow sensor

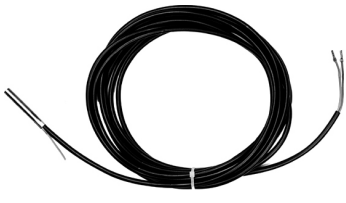

Immersion sensor PT 1000/6

Options:

PT1000/6 2.5 m cable length Application: Flue gas temperature

Collector flow temperature

#### Mounting location:

- In the flue gas tube in the minimum distance of the double tube diameter
- In the immersion sleeve of the solar collector.

#### Mounting in the flue gas tube

Mount sensor clamp according to illustration below. Determine immersion depth into the core flow of the flue gas and fix sensor.

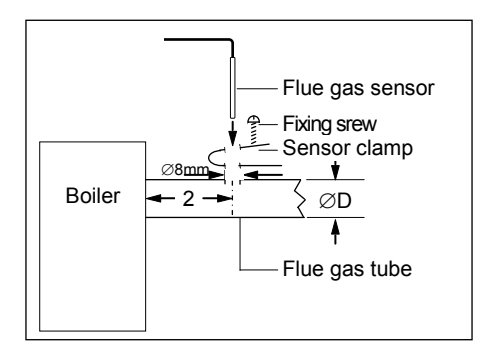

#### **Terminal assignment**

Connect sensors at the corresponding terminals of the respective control unit (see terminal diagram). The terminals may be changed.

#### Resistance values of the sensor elements versus temperature

Outdoor sensor AF 200

Heat generator/boiler sensor KVT 20 DHW tank sensor/buffer sensor KVT 20 Feeding sensor VF 202/204 Boiler sensor (solid fuel) KVT 20

| Т ( | (°C) | R (kΩ) |
|-----|------|--------|
| - 2 | 20   | 1,383  |
| - 1 | 8    | 1,408  |
| - 1 | 16   | 1,434  |
| - 1 | 4    | 1,459  |
| - 1 | 12   | 1,485  |
| - 1 | 10   | 1,511  |
| -   | 8    | 1,537  |
| -   | 6    | 1,563  |
| -   | 4    | 1,590  |
| -   | 2    | 1,617  |
| ±   | 0    | 1,644  |
|     | 2    | 1,671  |
|     | 4    | 1,699  |
|     | 6    | 1,727  |
|     | 8    | 1,755  |
| 1   | 10   | 1,783  |
| 1   | 2    | 1,812  |
| 1   | 4    | 1,840  |
| 1   | 6    | 1,869  |
| 1   | 8    | 1,898  |
| 2   | 20   | 1,928  |
| 2   | 25   | 2,002  |
| 3   | 30   | 2,078  |

| T (°C) | R (kΩ) |
|--------|--------|
| 10     | 1,783  |
| 12     | 1,812  |
| 14     | 1,840  |
| 16     | 1,869  |
| 18     | 1,898  |
| 20     | 1,928  |
| 25     | 2,002  |
| 30     | 2,078  |
| 35     | 2,155  |
| 40     | 2,234  |
| 45     | 2,314  |
| 50     | 2,395  |
| 55     | 2,478  |
| 60     | 2,563  |
| 65     | 2,648  |
| 70     | 2,735  |
| 75     | 2,824  |
| 80     | 2,914  |
| 85     | 3,005  |
| 90     | 3,098  |
| 95     | 3,192  |
| 100    | 3,287  |

Flue gas sensor, solar panel sensor PT1000

| T (°C) | R (kΩ) | T (°C) | R (kΩ) |
|--------|--------|--------|--------|
| 40     | 1.155  | 150    | 1.573  |
| 50     | 1,194  | 160    | 1,611  |
| 60     | 1,232  | 170    | 1,648  |
| 70     | 1,271  | 180    | 1,685  |
| 80     | 1,309  | 190    | 1,722  |
| 90     | 1,347  | 200    | 1,758  |
| 100    | 1,385  | 210    | 1,795  |
| 110    | 1,423  | 220    | 1,832  |
| 120    | 1,461  | 230    | 1,868  |
| 130    | 1,498  | 240    | 1,905  |
| 140    | 1,536  | 250    | 1,941  |
| 1      | 1      |        |        |

# Starting up the control unit

# Display test and device identification

During the first switch-on of the control unit or at return of voltage after power failure all available display segments will temporary appear:

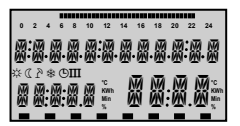

# Segment character

The desired language can be selected.

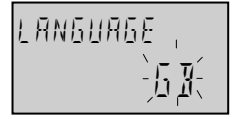

Language

Onto that device identification follows:

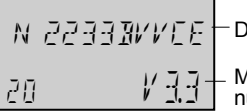

Device type

Maxcode and version number

Provided that there is not any error message, the basic display with date, time and current boiler temperature will appear in the display.

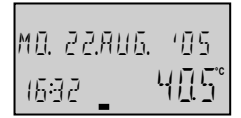

#### Basic Display Date: Mon. Aug. 22, 2005 Time: 16.32 Temp. 40.5°C

An active summer switch-off is represented by a sunshade symbol  $(\mathbb{P})$ .

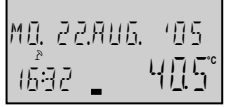

Summer switch-off active

With acting frost protection function an ice crystal symbol appears in the display (\*).

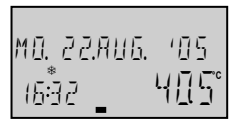

Frost protection active

# Code-Input

### Specialist code

After entering the specialist code the parameters which are certain for the heating specialist are released and can be processed according to the heating plant design.

To enter the specialist code the buttons and by have to be pressed simultaneously for approx. 3 seconds until the request to enter the code will be displayed.

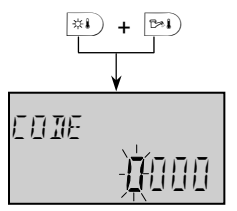

Every flashing digit can be modified with the rotary knob according to the code number and confirmed by pressing the knob once. The further digits are treated in same way.

After entering all digits correctly and confirming the last digit the specialist code is accepted by displaying *INSTALLER OK*, with wrong entry the message *CODE ERROR* will appear.

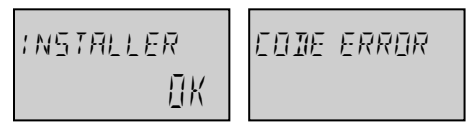

The factory preset code for the specialist is 1 2 3 4

Note: Contact boiler manufacturer if the factory preset specialist code is not accepted!

Important: Released parameters are locked again if for the duration of no further service occurs. In this case the specialist code must be entered again.

# **Automatic SET-Function**

This function allows to remove heating or hot water circuits from operation.

The control circuits are registrated corresponding automatically. if their sensors are connected and provide acceptable measuring values. Control circuits without the corresponding sensors automatically remain without consideration

The automatic set function will be activated after every switch-on.

#### Automatical activation

Provided that the auto-set function is turned on (see SYSTEM-Level – parameter 14) and the initial start-up date was not yet stored, connected or disconnected sensors will be registered automatically at every switch-on of the control unit. During this time error messages of sensors (short circuit or interruption) will be suppressed.

After the initial start-up date was stored, a modified sensor configuration can only be taken over by manual activation.

#### Manual activation

AUTO-SET function can be manually activated at any time by keeping the rotary knob pressed during the segment test when switching control unit on.

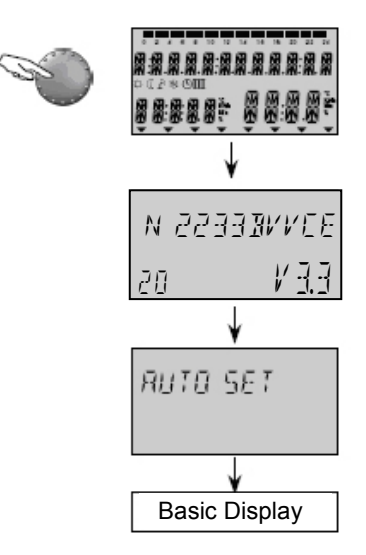

The auto set function registers the following sensors:

- Outdoor sensor
- Flow sensor 1
- Flow sensor 2
- Hot water tank sensor
- Heat generator /boiler sensor

Furthermore the auto set function is carried out only, if the control circuits which are assigned to the corresponding sensors were parameterised in the respective levels.

#### For the hot water sensor:

HYDRAULIC Level

Parameter 2 - Function DHW charging pump Setting range OFF or 1 (DHW charging pump)

#### For the supply sensor 1:

HYDRAULIC Level

Parameter 3 - Function mix. heating circuit 1 Setting range OFF or 3 (mix. heating circuit)

#### For the supply sensor 2:

HYDRAULIC Level

Parameter 4 - Function mix. heating circuit 2 Setting range OFF or 3 (mix. heating circuit)

#### For the boiler sensor:

Level HEAT GENERATOR Parameter 1 – Type of heat generator Setting range OFF or 1 (1-stage-burner)

With that a programmed parameterisation will not be changed again, the current values will be checked before. A modification is carried out only if one of the adjustments listed above is given. In this way the auto set function for example never can cancel a return flow increase of mixer heating circuit 2, or can function it to a mixer heating circuit.

# Alarm messages

In order to set up a precise diagnosis in the case of malfunction the control system is equipped with an extensive alarm message system. An occurring error is always announced in the display of the corresponding basic control and stored.

There are five different categories of alarm messages:

#### 1 - Sensor alarm messages

Sensor values which are not in their respective measuring range will either be sensor breaks or sensor short circuits. They appear with an error message according to their use.

#### 2 - Boiler alarm messages

This messages depend on the actual switching conditions. They appear with the corresponding error message, depending on the version and allocation.

#### 3 - Logical alarm messages

These messages will react on the actual control result. They appear with the corresponding error message, depending on the version and allocation.

#### 4 - Bus alarm messages

These messages display address problems such as double addresses or not recognizing addresses within the data bus system. They appear with the corresponding error message, depending on the version and allocation.

#### 5 - Alarm messages from boiler control These alarm messages are transmitted by the boiler control system via a data interface and are displayed or stored in the control unit. More detailed information regarding alarm messages can be found in the boiler documentation.

Display and further processing of logical error messages can be enabled or disabled by using the respective parameterisation in THETA (see **SYSTEM** level-parameter 13 logical error message).

# Further processing in case of alarm messages:

- Alarms will be indicated in the basic display of the control unit
- System errors appear in the information level beside the corresponding information
- Alarm messages are loaded into a alarm message log (see description below)
- Alarm messages activate in case of corresponding parameterisation an alarm output for optical or audible signallers.
- Alarm messages are transmitted via data bus to corresponding gateways.

#### Table of alarm messages:

Sensors and variable inputs:

| Designation      | Alarm cause   | Code |
|------------------|---------------|------|
| Outdoor sensor   | break         | 10-0 |
| Outdoor sensor   | short circuit | 10-1 |
| Boiler sensor    | break         | 11-0 |
| Boiler sensor    | short circuit | 11-1 |
| Flow sensor 1    | break         | 12-0 |
| Flow sensor 1    | short circuit | 12-1 |
| DHW sensor       | break         | 13-0 |
| DHW sensor       | short circuit | 13-1 |
| Variable input 2 | break         | 14-0 |
| Variable input 2 | short circuit | 14-1 |
| Variable input 2 | alarm         | 14-7 |
| Variable input 3 | break         | 15-0 |
| Variable input 3 | short circuit | 15-1 |
| Variable input 3 | alarm         | 15-7 |
| Variable input 1 | break         | 16-0 |
| Variable input 1 | short circuit | 16-1 |
| Variable input 1 | alarm         | 16-7 |
| Sol.panel/buffer | break         | 17-0 |
| Sol.panel/buffer | short circuit | 17-1 |

| Designation        | Alarm cause   | Code |
|--------------------|---------------|------|
| Flow sensor 2      | break         | 18-0 |
| Flow sensor 2      | short circuit | 18-1 |
| Solar panel sensor | break         | 19-0 |
| Solar panel sensor | short circuit | 19-1 |

#### Heat generator:

| Burner 1 | not OFF       | 30-2 |
|----------|---------------|------|
| Burner 1 | not ON        | 30-3 |
| Burner 2 | not OFF       | 31-2 |
| Burner 2 | not ON        | 31-3 |
| Flue gas | exceeded      | 33-5 |
| Flue gas | STL triggered | 33-8 |

#### Temperatures:

| Heat generator       | not reached | 50-4 |
|----------------------|-------------|------|
| DHW                  | not reached | 51-4 |
| Flow mixer circuit 1 | not reached | 52-4 |
| Flow mixer circuit 2 | not reached | 53-4 |
| Room HC              | not reached | 54-4 |
| Room-mix. circuit 1  | not reached | 55-4 |
| Room-mix. circuit 2  | not reached | 56-4 |

#### Data bus errors

| Activity | no H-GEN-<br>signal | 70-6 |
|----------|---------------------|------|
| Activity | no master           | 70-8 |

#### Condensing boiler control error

| Malfunction | locking  | XXX |
|-------------|----------|-----|
| Malfunction | blocking | XXX |
|             |          |     |

(display option dependent upon boiler control system)

#### Malfunction log

The control unit has a malfunction log in which a maximum of 20 alarm messages can be saved. The alarm messages are displayed with date, time and malfunction type (error number). The query is carried out in the sequence of the entered alarm messages in the level *ALARM*.

The last (= most recent) alarm message is in first position (No. 01); the previous alarm messages are shifted down by a position upon each new alarm message. The last (20.) alarm message is deleted when a new message appears.

Alarm messages from condensing boiler controls represent a special feature. If enabled (SYSTEM parameters 27 and 28), these will be written into an own alarm message memory.

Note: Only the last 5 alarm messages will be displayed in ALARM level in the room devices. System parameters 27 and 28 are **not** available for room units!

# Heating system information

#### Heating system temperatures

After entering of the information level by means of the information key i a query of all available plant and system temperatures can be made using the rotary pushbutton.

Provided that in the following table under the column *Display Value* a nominal value is listed, it will appear when pressing the rotary push-button.

The following information appear only under the indicated display conditions. Some displays are not available and are skipped according to the respective type of control.

| Information                                     | Displayed value                                                                      | Remarks                                                                | Application |
|-------------------------------------------------|--------------------------------------------------------------------------------------|------------------------------------------------------------------------|-------------|
| Outdoor temp. (1)                               | Average value /<br>current value                                                     | Outside sensor connected                                               |             |
| Outdoor temp. (1)                               | Min-max-value<br>from 0.00 to 24.00 h)                                               | Outside sensor connected                                               |             |
| Outdoor temp. 2                                 | Average value /<br>current value                                                     | Outdoor sensor 2 at var. input                                         |             |
| Outdoor temp. 2                                 | Min-max-value<br>from 0.00 to 24.00 h)                                               | Outdoor sensor 2 at var. input                                         |             |
| EM-SET (Energy<br>Management<br>setpoint value) | Maximum warm water<br>and maximum heating<br>circuit setpoint value in<br>the system | Installer level                                                        |             |
| Heat generator (1)                              | Nominal/actual value                                                                 | Only if heat generator is defined                                      | (2)         |
| Heat generator 2                                | Nominal/actual value                                                                 | Sensor BS 2 at variable input                                          | (2)         |
| Return flow<br>(b. contr.)                      | Actual value                                                                         | Return flow sensor connected at boiler control                         | (C)         |
| Flue gas (b. contr.)                            | Actual value                                                                         | Flue gas sensor connceted at boiler control                            | (C)         |
| Return flow                                     | Nominal/actual value                                                                 | Return flow sensor at var. input and return temp. increasing activated |             |
| External blocking                               | Block mode<br>ON, OFF                                                                | Ext. blocking at variable input                                        |             |
| Flue gas                                        | Limit value/<br>actual value                                                         | Flue gas sensor at variable input                                      | (2)         |
| Hot water tank (1)                              | Nominal/actual value                                                                 | Only with hot water tank                                               | (B)         |
| Hot water tank 2                                | Nominal/actual value                                                                 | Hot water sensor 2 at var. input                                       | (B)         |
| Hot water<br>thermostat                         | Charging status<br>ON/OFF                                                            | Instead of an electronic sensor                                        | (B)         |
| Heat requirement<br>via contact (VI-1)          | Requirement<br>ON/OFF                                                                | Switching contact at variable input                                    |             |
| Heat requirement<br>via contact (VI-2)          | Requirement<br>ON/OFF                                                                | Switching contact at variable<br>input                                 |             |
| Heat requirement<br>via contact (VI-3)          | Requirement<br>ON/OFF                                                                | Switching contact at variable input                                    |             |
| Flow<br>Mixed circuit 1                         | Nominal/actual value                                                                 | Flow sensor mix. heating circuit 1 connected                           | (3)         |
| Flow<br>Mixed circuit 2                         | Nominal/actual value                                                                 | Flow sensor mix. heating circuit 2 connected                           | (33)        |

| Ambient temper.<br>Direct heat. circuit     | Nominal/actual value                 | Remote control necessary                                                       | (2)                  |
|---------------------------------------------|--------------------------------------|--------------------------------------------------------------------------------|----------------------|
| Ambient temper.<br>Mix. heat. circuit 1     | Nominal/actual value                 | Remote control necessary                                                       | (3)                  |
| Ambient temper.<br>Mix. heat. circuit 2     | Nominal/actual value                 | Remote control necessary                                                       | (33)                 |
| Thermostat function<br>Direct heat. circuit | THERMOSTAT DC                        | Room thermostat function activated<br>OFF = no room temperature limit          | (2)                  |
| Thermostat function<br>Mixed circuit 1      | THERMOSTAT MC1                       | Room thermostat function activated<br>OFF = no room temperature limit          | (3)                  |
| Thermostat function<br>Mixed circuit 2      | THERMOSTAT MC2                       | Room thermostat function activated<br>OFF = no room temperature limit          | (33)                 |
| Solid fuel boiler<br>upper buffer sensor    | Actual value<br>Nominal/actual value | Solid fuel charging pump at var. output<br>Buffer charging pump at var. output | (TypeVV)<br>(TypeVV) |
| Lower buffer sensor<br>Solar panel sensor   | Nominal/actual value<br>Actual value | Buffer sensor 2 at variable input<br>Solar pump at variable output             | (TypeVV)<br>(TypeVV) |
| Solar tank                                  | Actual value                         | Solar pump at variable output                                                  | (TypeVV)             |
| Solar panel return flow sensor              | Actual value                         | Solar pump at variable output<br>Return flow sensor at var. input              | (TypeVV)             |

#### **Operating states**

After entering the information level by means of the information key i all available operating states and usage data such as counter readings, specified

performance data etc. can be requested after each other by turning the rotary push-button anti-clockwise.

| Information                     | Display (Example)       | Function                                                               | Application |
|---------------------------------|-------------------------|------------------------------------------------------------------------|-------------|
| Status<br>direct circuit        | AUTO-P1 ECO<br>HC ON    | Operating mode / <sup>(D</sup> -program/mode status of heating pump    | (2)         |
| Status<br>Mixed circuit 1       | AUTO-P1 ECO<br>MC1 ON   | Operating mode / <sup>(D</sup> -program/mode status of heating pump    | (3)         |
| Status actuator<br>Mix. valve-1 | MIX. VALVE-1<br>OPEN    | Display of direction<br>OPEN-STOP-CLOSE                                | (3)         |
| Status<br>Mixed circuit 2       | AUTO-P1 ECO<br>MC2 ON   | Operating mode / <sup>(D</sup> -program/mode status of heating pump    | (33)        |
| Status actuator<br>Mix. valve-2 | MIX. VALVE-2<br>STOP    | Display of direction<br>OPEN-STOP-CLOSE                                | (33)        |
| Status heat gener.<br>stage 1   | HEAT GENER.<br>ON       | Switching state of heat generator<br>Single stage or stage 1 (2-stage) | (2)         |
| Status heat gener.<br>stage 2   | HEAT GENER.<br>ST-2 OFF | Switching state of heat generator Stage 2                              | (22)        |
| Status modulating heat gener.   | MODULATION<br>57% 60%   | Modulating single stage heat gene-<br>rator, nominal and actual value  | (TypeVV)    |

| Status<br>DHW circuit                    | AUTO-P1 ECO<br>DHW ON       | Operating mode / <sup>(D</sup> -program/mode status of DHW charging pump        | (B)      |
|------------------------------------------|-----------------------------|---------------------------------------------------------------------------------|----------|
| Function & status<br>Direct circuit pump | OUTPUT HC-P<br>EO ON        | Information about the assigned function and switching state of pump             | (2)      |
| Function & status<br>Variable output 1   | OUTPUT VO-1<br>SOP OFF      | Information about the assigned function<br>and switching state of var. output 1 | (TypeVV) |
| Function & status<br>Variable output 2   | OUTPUT VO-2<br>SOP OFF      | Information about the assigned function<br>and switching state of var. output 2 | (TypeVV) |
| Activations<br>heat generator (St.1)     | NR OF STARTS<br>1234 (ST-1) | Accumulated number of starts<br>Single stage or stage 1 (2-stage)               | (2,22)   |
| Operating hours heat generator (St.1)    | OPER. HOURS<br>246          | Accumulated operating hours<br>Single stage or stage 1 (2-stage)                | (3)      |
| Activations<br>heat generator St. 2      | NR OF STARTS<br>268         | Accumulated number of starts Stage 2                                            | (3)      |
| Operating hours heat generator St. 2     | OPER. HOURS<br>45 ST-2      | Accumulated operating hours Stage 2                                             | (33)     |
| Test temp. sensor for test purpose       | INFO-TEMP.<br>50°C          | Ext. sensor for test purpose at variable input                                  | (33)     |
| Operating mode<br>ext. modem control     | MODEM<br>AUTO               | Actual operating mode of external modem at variable input                       | (2)      |
| Actual solar power                       | HEAT POWER<br>43 KW SOL     | Act. power of the solar system in kW                                            | (TypeVV) |
| Solar energy balance                     | HEAT CONS.<br>2468 KWh SOL  | Accumulated thermal capacity of the solar system in kWh                         | (TypeVV) |
| Activations solar panel pump             | NR OF STARTS<br>296 SOL     | Accumulated number of starts of the solar panel pump                            | (TypeVV) |
| Operating hours solar panel pump         | OPER. HOURS<br>478 SOL      | Accumulated operating hours of the solar panel pump                             | (TypeVV) |

# Application:

- (..2..) 1-stage heat generator
- (..22<sup>´</sup>..) 2-stage heat generator
- (..3..) with 1 mixing circuit
- (..33<sup>.</sup>.) with 2 mixing circuits
- DHW circuit (..B..)
- (..VV..) with 2 variable outputs (C, OT) high efficiency condensing boilers

# Level synoptic

Entry into the level selection: Hold rotary push-button pressed for approx. 3 seconds - automatic call of time programs Select required level via rotary push-button and confirm, enter code if necessary

| Programming        |                      | Configuration           |                                    |                                  |
|--------------------|----------------------|-------------------------|------------------------------------|----------------------------------|
| PARAME-<br>Ter No. | TIME-<br>DATE        | TIME<br>PROG-<br>RAMS   | HYDRAU-<br>LIC                     | SYSTEM-<br>PARA-<br>METERS       |
| 1                  | Time<br>(Min/hrs)    |                         |                                    | Language                         |
| 2                  | Year                 | 992                     | Output SOL-P                       | Enable time programs             |
| 3                  | Day-Month            | programming<br>of time- | Output MC1                         | Control mode                     |
| 4                  | Change<br>Su-Wi-time | programs                | Output MC1                         | Summer switch-off                |
| 5                  |                      |                         | Output HC                          | System frost protection          |
| 6                  |                      |                         | Output VA-1                        | Heat requiring contact<br>VI-1   |
| 7                  |                      |                         | Output VA-2                        | Heat requiring contact<br>VI-2   |
| 8                  |                      |                         | Input VI-1                         | Heat requiring contact<br>VI-3   |
| 9                  |                      |                         | Input VI-2                         | Climate zone                     |
| 10                 |                      |                         | Input VI-3                         | Type of building                 |
| 11                 |                      |                         | Indirect raising<br>of return flow | Time for autom. exit             |
| 12                 |                      |                         |                                    | Anti blocking protection         |
| 13                 |                      |                         |                                    | Logical alarms                   |
| 14                 |                      |                         |                                    | Automatic Set -Function          |
| 15                 |                      |                         |                                    |                                  |
| 16                 |                      |                         |                                    |                                  |
| 17                 |                      |                         |                                    |                                  |
| 18                 |                      |                         |                                    | Release cycle temp.              |
| 19                 |                      |                         |                                    | Frost protection mode            |
| 21                 |                      |                         |                                    |                                  |
| 23                 |                      |                         |                                    | Locking code for user<br>level   |
| 24                 |                      |                         |                                    | Scaling accord. to<br>Fahrenheit |
| 25                 |                      |                         |                                    |                                  |
| 26                 |                      |                         |                                    |                                  |
| 27                 |                      |                         |                                    | Alarm messages boiler control    |
| 28                 |                      |                         |                                    | Alarm messages 2                 |
| 29                 |                      |                         |                                    |                                  |
| 34                 |                      |                         |                                    |                                  |
| 35                 |                      |                         |                                    |                                  |
| 37                 |                      |                         |                                    |                                  |
|                    |                      |                         |                                    |                                  |
|                    |                      |                         |                                    | Reset to factory preset          |

|                    | Parameterization (Heating circuits, controlled systems) |                                  |                                  |                                   |                                   |                                |
|--------------------|---------------------------------------------------------|----------------------------------|----------------------------------|-----------------------------------|-----------------------------------|--------------------------------|
| PARAME-<br>TER NO. | DHW<br>(В)                                              | UNMIXED<br>CIRC. HC<br>(2)       | MIXED<br>CIRCUIT 1<br>MC1<br>(3) | MIXED<br>CIRCUIT 2<br>MC2<br>(33) | HEAT<br>GENE-<br>RATOR<br>(2,22)  | COMMON<br>FLOW<br>SENSOR       |
| 1                  | ECO DHW<br>temperature                                  | Reduced mode                     | Reduced mode                     | Reduced mode                      | Type H-Gen                        | P-band Xp<br>SVLF control      |
| 2                  | Legion.prot.<br>(day)                                   | Heating system<br>(exponent)     | Heating system<br>(exponent)     | Heating system<br>(exponent)      | Start-up protection               | Sample time Ta<br>SVLF control |
| 3                  | Legion.prot.<br>(time)                                  | Enable room<br>influence         | Enable room<br>influence         | Enable room<br>influence          | Heat generator<br>mini.temp.limit | I-band Tn<br>SVLF control      |
| 4                  | Legion.prot.<br>(temp.)                                 | Room factor                      | Room factor                      | Room factor                       | Maximum temp.<br>limit            |                                |
| 5                  | DHW sensor<br>type                                      | Adaptation<br>heat. charact.     | Adaptation<br>heat. charact.     | Adaptation<br>heat. charact.      | Minimum temp.<br>limiting mode    |                                |
| 6                  | DHW max.<br>temp. limit                                 | Switch-on<br>optimization        | Switch-on<br>optimization        | Switch-on optimization            | Heat generator<br>sensor mode     |                                |
| 7                  | DHW operat.<br>mode                                     | Heating limit                    | Heating limit                    | Heating limit                     | Minimum burner run<br>time        |                                |
| 8                  | Discharge<br>protection                                 | Room frost<br>protection limit   | Room frost<br>protection limit   | Room frost<br>protection limit    | Burner switch.<br>differential I  |                                |
| 9                  | Temperature<br>parallel shift                           | Room thermostat<br>function      | Room thermostat<br>function      | Room thermostat<br>function       | Burner switch.<br>differential II |                                |
| 10                 | DHW switching<br>differential                           | Outdoor sensor<br>assignment     | Outdoor sensor assignment        | Outdoor sensor<br>assignment      | Time delay stage II               |                                |
| 11                 | Ext. run time<br>SOL-P                                  | Constant temp. setpoint          | Constant temp. setpoint          | Constant temp.<br>setpoint        | Enabling mode<br>stage II         |                                |
| 12                 | Time program<br>CIR.                                    | Minim. temp.<br>limit HC         | Minim. temp.<br>limit HC         | Minim. temp.<br>limit HC          | DHW charging<br>mode stage II     |                                |
| 13                 | Econ. interval<br>CIR. (break)                          | Maxim. temp.<br>limit HC         | Maxim. temp.<br>limit HC         | Maxim. temp.<br>limit HC          | Flow time boiler<br>pump          |                                |
| 14                 | Econ. interval<br>CIR. (period)                         | Heat generator<br>parallel shift | Heat generator<br>parallel shift | Heat generator<br>parallel shift  | Extended run time<br>boiler pump  |                                |
| 15                 |                                                         | Extended pump<br>run time        | Extended pump<br>run time        | Extended pump<br>run time         | Ext. run time feed<br>pump        |                                |
| 16                 |                                                         | Compos. floor<br>drying function | Compos. floor<br>drying function | Compos. floor<br>drying function  | Flue gas temp.<br>monitoring      |                                |
| 17                 | Behaviour H-<br>GEN ext. run time                       |                                  | Return flow<br>max. temp. limit  | Return flow<br>max. temp. limit   | Flue gas temp. limit              |                                |
| 18                 |                                                         |                                  |                                  |                                   |                                   |                                |
| 19                 |                                                         |                                  |                                  |                                   |                                   |                                |
| 21                 |                                                         |                                  | Valve run time                   | Valve run time                    |                                   |                                |
| 23                 |                                                         | Room control<br>P-range          | Room control<br>P-range          | Room control<br>P-range           |                                   |                                |
| 24                 |                                                         | Room control<br>Adaptation time  | Room control<br>Adaptation time  | Room control<br>Adaptation time   |                                   |                                |
| 25                 |                                                         | Operating mode<br>Holiday        | Operating mode<br>Holiday        | Operating mode<br>Holiday         | Outdoor temp.<br>locking          |                                |
| 26                 |                                                         |                                  |                                  |                                   | Basic load parallel shift         |                                |
| 27                 |                                                         |                                  |                                  |                                   | HC mini temp. limit               |                                |
| 28                 |                                                         |                                  |                                  |                                   | Diff. Min. lim. HC                |                                |
| 29                 |                                                         |                                  |                                  |                                   | H-GEN forced<br>discharge         |                                |
| 34                 |                                                         |                                  |                                  |                                   | Heating power<br>limiting         |                                |
| 35                 |                                                         |                                  |                                  |                                   | DHW power<br>limiting             |                                |
| 37                 |                                                         |                                  |                                  |                                   | Oper. hours<br>counter            |                                |
|                    |                                                         |                                  |                                  |                                   | Reset<br>stage I                  |                                |
|                    |                                                         | HC name                          | HC name                          | HC name                           | Reset<br>stage II                 |                                |

Parameters without background colour: accessible to the user Parameters with grey background: Installer parameter, only accessible with correct installer code.

| Parameterization                      |                                       | Add-on<br>modules                  | Communic.                            |                             | Serv               | vice                      |                         |        |          |                       |         |
|---------------------------------------|---------------------------------------|------------------------------------|--------------------------------------|-----------------------------|--------------------|---------------------------|-------------------------|--------|----------|-----------------------|---------|
| Return flow<br>temperature<br>raising | Solar<br>(TypeW)                      | Solid fuel<br>(TypeVV)             | Buffer<br>(TypeVV)                   | Cascade<br>control          |                    | Data bus                  | Relay test              | Alarms | Alarms 2 | Sensor<br>calibration | Par.Nr. |
| Return temp.<br>setpoint              | Switch-on differ.<br>collector-buffer | Minimum<br>temp. limit             | Minimum<br>temp. limit               | Switching<br>differential   | refer to the add-  | Bus address<br>Basic unit | Heat generator.         | 1      | 1        | Туре                  | 1       |
| Switch-off differential               | Switch-off differ. collector-buffer   | Maximum<br>temp. limit             | Maximum<br>temp. limit               | Time delay<br>ascend. seq.  | on<br>module       | Bus access<br>RS HC       | Heat. pump<br>(HC)      | 2      | 2        | Outdoor<br>sensor     | 2       |
| Extended<br>pump run time             | Min. run time<br>solar pump           | Switch-on differ.<br>boiler-buffer | Heat generator<br>parallel shift     | Time delay descend. seq.    | documen-<br>tation | Bus access<br>RS MC1      | Heat. pump<br>MC 1      | 3      | 3        | Boiler sensor         | 3       |
|                                       | Max. solar panel temp.                | Switch-off diff.<br>boiler-buffer  | Switching differential               | Sequential switch-over pwr. |                    | Bus access<br>RS MC2      | Actuator<br>Mix.valve 1 | 4      | 4        | DHW tank<br>sensor    | 4       |
|                                       | Max. buffer<br>temperature            | Inhibition heat generator          | Forced heat<br>dissipation           | Reverse boiler sequence     |                    |                           | Heat. pump<br>MC 2      | 5      | 5        | Flow sensor<br>MC1    | 5       |
|                                       | Solar operating mode                  |                                    | Drain function<br>Switch-on differ.  | Leading stage               |                    |                           | Actuator<br>Mix.valve 2 | 6      | 6        | Flow sensor<br>MC2    | 6       |
|                                       | Inhibition heat generator             |                                    | Drain function<br>Switch-off differ. | Peak load<br>boiler         |                    |                           | DHW<br>charging pump    | 7      | 7        | Solar panel sensor    | 7       |
|                                       | Change priority/<br>parallel mode     |                                    | Buffer start-up<br>protection        | Changeover                  |                    |                           | Output VA-1             | 8      | 8        | Buffer sensor         | 8       |
|                                       | Solar energy<br>balance               |                                    | Buffer discharge<br>protection       | DHW quick<br>activation     |                    |                           | Output VA-2             | 9      | 9        | Sensor VI-1           | 9       |
|                                       | Reset sol.<br>energy balance          |                                    | Buffer operating mode                |                             |                    |                           |                         | 10     | 10       | Sensor VI-2           | 10      |
|                                       | Volume flow<br>solar fluid            |                                    | Ext. run time<br>BULP                |                             |                    |                           |                         | 11     | 11       | Sensor VI-3           | 11      |
|                                       | Fluid density                         |                                    |                                      |                             |                    |                           |                         | 12     | 12       |                       | 12      |
|                                       | Fluid heat<br>capacity                |                                    |                                      |                             |                    |                           |                         | 13     | 13       |                       | 13      |
|                                       | Final switch-off temperature          |                                    |                                      |                             |                    |                           |                         | 14     | 14       |                       | 14      |
|                                       | Test cycle<br>sol.load.sw.            |                                    |                                      |                             |                    |                           |                         | 15     | 15       |                       | 15      |
|                                       | Change over temperature               |                                    |                                      |                             |                    |                           |                         | 16     | 16       |                       | 16      |
|                                       |                                       |                                    |                                      |                             |                    |                           |                         | 17     | 17       |                       | 17      |
|                                       |                                       |                                    |                                      |                             |                    |                           |                         | 18     | 18       |                       | 18      |
|                                       |                                       |                                    |                                      |                             |                    |                           |                         | 19     | 19       |                       | 19      |
|                                       |                                       |                                    |                                      |                             |                    |                           |                         | 20     | 20       |                       | 20      |
|                                       |                                       |                                    |                                      |                             |                    |                           |                         |        |          |                       | 21      |
|                                       |                                       |                                    |                                      |                             |                    |                           |                         |        |          |                       | 22      |
|                                       |                                       |                                    |                                      |                             |                    |                           |                         |        |          |                       | 23      |
|                                       |                                       |                                    |                                      |                             |                    |                           |                         |        |          |                       | 24      |
|                                       |                                       |                                    |                                      |                             |                    |                           |                         |        |          |                       | 25      |
|                                       |                                       |                                    |                                      |                             |                    |                           |                         |        |          |                       | 26      |
|                                       |                                       |                                    |                                      |                             |                    |                           |                         |        |          |                       | 27      |
|                                       |                                       |                                    |                                      |                             |                    |                           |                         |        |          |                       | 20      |
|                                       |                                       |                                    |                                      |                             |                    |                           |                         |        |          |                       | 28      |
|                                       |                                       |                                    |                                      |                             |                    |                           |                         |        | <u> </u> |                       | 30      |
|                                       |                                       |                                    |                                      |                             |                    |                           |                         |        |          |                       | 31      |

# Synoptic of the specialist parameters and control options

# HYDRAULIC Level

The parameters of this level refer to the general hydraulic system of the heating plant as well as to the functionality and configuration of the programmable inputs and outputs for the corresponding plant components. They are not available in room stations!

| Parameter | Designation                               | Setting range / Setting values                                                                                                    | Factory<br>preset | Individual<br>setting |
|-----------|-------------------------------------------|----------------------------------------------------------------------------------------------------|-------------------|-----------------------|
| 02        | DHW charging pump output<br>(TypeB)       | OFF No function<br>1 DHW charging pump<br>4 DHW circulation pump<br>5 DHW electrical heating element                                                                                                    | 1                 |                       |
| 03        | Mixing circuit 1 (MC1) output<br>(Type3)  | OFF         No function           2         Direct circuit (outdoor temp. contr.)           3         Mixing circuit (outdoor temp. contr.)           6         Constant temp. contr.           7         Fixed value contr.           8         Raising return temp.                                                                                                    | 3                 |                       |
| 04        | Mixing circuit 2 (MC1) output<br>(Type33) | Setting range and assignment see parameter 03                                                                                                    | 3                 |                       |
| 05        | Direct circuit 1 (HC) output              | OFF       No function         2       Direct circuit pump         4       DHW circulation pump         5       DHW electrical heating element         6       Constant temperature control         10       Feed pump         11       Boiler circuit pump 1         12       Boiler circuit pump 2         13       Alarm output         14       Timer         15       Solar charging pump (TypeVV)         21       Parall. H-GEN-clearance         27       Hydraulic buffer release                                                                                                    | 2                 |                       |
| 06        | Variable output 1<br>(TypeVV)             | OFF       No function         4       DHW circulation pump         5       DHW electrical heating element         9       Boiler return pump         10       Feed pump         11       Boiler circuit pump 1         12       Boiler circuit pump 2         13       Alarm output         15       Solar charging pump         16       Buffer charging pump         17       Solid fuel boiler pump         19       Solar forced heat removal         20       Solar forced heat removal         21       Parall. H-GEN-clearance         26       Primary pump         27       Hydraulic buffer release | OFF               |                       |
| 07        | Variable output 2<br>(TypeVV)             | Setting range and assignment see parameter 06                                                                                                    | OFF               |                       |
| 08        | Variable input 1                          | OFF       No function         1       Outdoor sensor 2         2       Boiler sensor 2         3       DHW tank sensor 2         4       Buffer sensor 2         5       Heat requirement contact         6       External alarm input         7       Return flow max. temp. limit (MC1)         8       Return flow max. temp. limit (MC2)         9       Return sensor (bypass pump)         10       External blocking (heat generator)         11       External switching modem         12       External information         13       Common flow sensor                                              |                   |                       |

| 08 | Variable input 1                                           | 14     Solar panel return sensor       16     Flue gas sensor       17     Boiler sensor (solid fuel)       18     Solid fuel buffer sensor       19     Buffer sensor 1 | OFF |  |
|----|------------------------------------------------------------|----------------------------------------------------------------------------------------------------|-----|--|
| 09 | Variable input 2<br>(TypeVV)                               | Setting range and assignment see parameter 08 without parameter 16 (flue gas sensor)                                                                                     | OFF |  |
| 10 | Variable input 3<br>(TypeVV)                               | Setting range and assignment see parameter 08 without parameter 16 (flue gas sensor)                                                                                     | OFF |  |
| 11 | Indirect raising of return<br>temperature via mixing valve | OFF, ON (only Type3,33)                                                                                                    | OFF |  |

# SYSTEM Level

The parameters in this level refer to the general limiting parameters and setting values in the heating system to be used.

| Parameter       | Designation                                                                              | Setting range / Setting values                                                                                                    | Factory<br>preset | Individual<br>setting |
|-----------------|------------------------------------------------------------------------------------------|----------------------------------------------------------------------------------------------------|-------------------|-----------------------|
| LANGUAGE        | Language selection                                                                       | DEGermanCZCzechGBEnglishPLPolishFRFrenchRORomanianITItalianRURussianNLDutchTRTurkishESSpanishSSwedishPTPortugueseNNorwegianHUHungarianBGBulgarian | DE                |                       |
| TIME<br>PROGRAM | Number of enabled time programs                                                          | P1Only one time program enabledP1-P3Three time programs enabled                                                                                   | P1                |                       |
| CONTROL<br>MODE | Enabling of separate control<br>mode setting (room temp.<br>specific. and operat. modes) | <ol> <li>Common setting for all heating<br/>circuits</li> <li>Individual setting for every heating<br/>circuit</li> </ol>                         | 1                 |                       |
| SUMMER          |                                                                                          | OFF no function<br>System frost protection30 °C<br>Switch-off at set value                                                                        | 20 °C             |                       |
| 05              | System frost protection temperature                                                      | OFF no function<br>-20°CSummer switch-off<br>Frost protection at set value                                                                        | 3 °C              |                       |
| 06              | Heat requiring contact at VI-1                                                           | 1 Direct circuit (HC)<br>2 Mixed circuit 1<br>3 Mixed circuit 2<br>4 DHW<br>ALL All circuits                                                      | 1                 |                       |
| 07              | Heat requiring contact at VI-2<br>(Type (TypeVV)                                         | Settings see parameter 06                                                                                                    | 1                 |                       |
| 08              | Heat requiring contact at VI-2<br>(Type (TypeVV)                                         | Settings see parameter 06                                                                                                    | 1                 |                       |
| 09              | Climate zone                                                                             | -200 °C                                                                                                    | -12 °C            |                       |
| 10              | Type of building                                                                         | I light construction     medium construction     heavy construction                                                                               | 2                 |                       |
| 11              | Time for automatic exit<br>(return to basic display)                                     | OFF No automatic return<br>0.55 min Automatic return to the basic<br>display according to the set time                                            | 2 Min             |                       |
| 12              | Pump and mix valve forced<br>operation (Anti-blocking<br>protection)                     | ON active<br>OFF not active                                                                                                    | ON                |                       |
| 13              | Logical malfunction messages                                                             | OFF no display<br>ON Display active                                                                                                    | OFF               |                       |
| 14              | Automatic SET-Function                                                                   | OFF automat. sensor recognition deactivated<br>ON automat. sensor recognition activated                                                           | OFF               |                       |
| 18              | Release cycle temperature                                                                | OFF cycle temperatures blocked<br>ON cycle temperatures released                                                                                  | ON                |                       |

| 19    | Frost protection mode                                         | OFF permafrost protection according to<br>adjustment in parameter 05-plant<br>frost protection<br>0.560 min cyclic operation                                                                                                    | OFF |  |
|-------|---------------------------------------------------------------|----------------------------------------------------------------------------------------------------|-----|--|
| 23    | Anti-blocking for protection                                  | OFF (0000) no block<br>ON (00019999) block                                                                                                    | OFF |  |
| 24    | Temperature display in<br>°Fahrenheit                         | OFF display in °C and K<br>ON display in °F                                                                                                    | OFF |  |
| 27*   | Alarm messages system<br>handling<br>Automatic boiler control | 1         Shown on display screen only           2         Message from system interlocks           3         Messages from interlocks and blockages into the system           4         Message from interlocks, blockages and warnings into the system | OFF |  |
| 28    | Alarm message memory 2                                        | OFF, ON                                                                                                    | OFF |  |
| RESET | Reset to factory preset                                       | in dependence on access code only to<br>released parameters                                                                                                    |     |  |

\* Function dependent upon support from boiler control system

# DOMESTIC HOT WATER (Type ...B..) Level

This level comprises all parameters which are necessary to program the DHW circuit with the exception of the operating time programs.

| Parameter            | Designation                                  | Setting range / Setting values                                                                                                    | Factory<br>preset | Individual<br>setting |
|----------------------|----------------------------------------------|----------------------------------------------------------------------------------------------------|-------------------|-----------------------|
| DHW NIGHT            | Hot water economy<br>temperature             | 5 °C DHW maximum temperature                                                                                                    | 40 °C             |                       |
| LEGION.<br>PROT. DAY | Day for legionella protection                | OFF No legionella protection<br>MoSu Legionella protection on the<br>specified day<br>ALL Legionella protection every weekday                                                                                                    | OFF               |                       |
| 03                   | Time for legionella protection               | 00:0023:00 hour                                                                                                    | 02:00             |                       |
| 04                   | Temperature for legionella protection        | 10 °C DHW maximum temperature                                                                                                    | 65 °C             |                       |
| 05                   | Type of DHW temperature<br>measurement       | <ol> <li>electronic temperature sensor</li> <li>mechanical thermostat</li> </ol>                                                                                                    | 1                 |                       |
| 06                   | DHW- temperature limit                       | 20 °C maximum boiler temperature                                                                                                    | 65 °C             |                       |
| 07                   | DHW operating mode                           | 1       parallel mode         2       Priority mode         3       Conditional priority         4       Weather responsive parallel mode         5       Priority mode with intermediate heating         6       Priority-separation circuit         7       External operation | 2                 |                       |
| 08                   | DHW tank discharge protection                | OFF No discharge protection<br>ON Discharge protection activated                                                                                                    | ON                |                       |
| 09                   | Boiler parallel shift during<br>DHW charging | 0 50 K;<br>Difference between the DHW charging<br>temperature and DHW setpoint                                                                                                    | 15 K              |                       |
| 10                   | DHW switching differential                   | 2 20 K;<br>Amount of DHW switching differential,<br>symmetrical to the DHW setpoint                                                                                                    | 5 K               |                       |
| 11                   | DHW charging pump<br>Extended running time   | 0 60 Min                                                                                                    | 5 Min             |                       |

| 12 | Time programm circulation pump                              | AUTO       - Active DHW time program         1       - P1, direct heating circuit         2       - P2, direct heating circuit         3       - P3, direct heating circuit         4       - P1, mixing circuit 1         5       - P2, mixing circuit 1         6       - P3, mixing circuit 1         7       - P1, mixing circuit 2         8       - P2, mixing circuit 2         9       - P3, mixing circuit 2         10       - P1, DHW circuit         11       - P2, DHW circuit         12       - P3, DHW circuit |
|----|-------------------------------------------------------------|----------------------------------------------------------------------------------------------------|
| 13 | Economy nterval – cir. pump (no pulse period)               | 0 Min setpoint of parameter 14;<br>time of circulation pump stop 5 Min                                                                                                    |
| 14 | Economy nterval – cir. pump (Period duration)               | 1 60 Min       Duration = shutdown time + operating time                                                                                                    |
| 17 | Behaviour of heat generator<br>during the extended run time | AUTO - Setpoint value to H-GEN as required<br>OFF - H-GEN off                                                                                                    |

# Level DIRECT CIRCUIT (2.., 22..) MIXING CIRCUIT 1 (..3..) MIXING CIRCUIT 2 (..33..)

This level contains all necessary parameters for the programming of the direct (unmixed) and/or the mixed heating circuits with the exception of the operating times programs.

| Parameter       | Designation                                                | Setting range / Setting values                                                                                                    | Factory<br>preset    | Individual<br>setting |
|-----------------|------------------------------------------------------------|----------------------------------------------------------------------------------------------------|----------------------|-----------------------|
| RED.<br>HEATING | Type of reduced mode                                       | ECO - Switch-off mode (frost protection)<br>RED - Reduced mode                                                                                                    | ECO                  |                       |
| HEAT.<br>SYSTEM | Heating system (exponent)                                  | 1,00 10,00                                                                                                    | HC =1.30<br>MC =1.10 |                       |
| 03              | Room influence (with room unit )                           | OFF         Room sensor deactivated           1         Room sensor enabled           2         Room sensor enabled, operation of room control unit blocked           3         only display mode (room temp.) | OFF                  |                       |
| 04              | Room factor                                                | OFF, 10 500 %, RC (only room control)                                                                                                    | OFF                  |                       |
| 05              | Adaptation heating curve                                   | OFF, ON                                                                                                    | OFF                  |                       |
| 06              | Optimmization (start)                                      | OFF, 1 16 h                                                                                                    | OFF                  |                       |
| 07              | Heating limit                                              | OFF, 0.5 40 K                                                                                                    | OFF                  |                       |
| 08              | Room frost protection limit                                | 5 30 °C                                                                                                    | 10 °C                |                       |
| 09              | Room thermostat function                                   | OFF, 0,5 5 K                                                                                                    | OFF                  |                       |
| 10              | Outdoor sensor assignment<br>(only if VI n = out.sensor 2) | <ul> <li>Control to mean value of out.sensor 1 + 2</li> <li>Control to out.sensor 1 only</li> <li>Control to out.sensor 2 only</li> </ul>                                                                      | 0                    |                       |
| 11              | Constant temperature setpoint                              | 10 95 °C (only if output has been set to<br>constant (CC) or fixed value<br>control (FR))                                                                                                    | 20 °C                |                       |
| 12              | Minimum flow temperature limit                             | 10 °C Maximum temperature limit<br>(Parameter 13)                                                                                                    | 20 °C                |                       |
| 13              | Maximum temperature limit                                  | Minimum temperature limit (parameter 12)<br>maximum temperature limit H-GEN (H-GEN-<br>parameter 04)                                                                                                    | 75 °C                |                       |
| 14              | Heating circuit parallel shift                             | -5 20 K                                                                                                    | HC=0<br>MC=4         |                       |

| 15      | Heating pump (MC1, MC2) extended running time                                                           | 0 60 Min                                                                                                    | 5 Min |  |
|---------|----------------------------------------------------------------------------------------------------|----------------------------------------------------------------------------------------------------|-------|--|
| 16      | Screed function (profile<br>drying) (With HC only if the<br>relevant circuit is enabled<br>exclusively) | OFF Function switched off<br>1 Function heating<br>2 Occupation suitable heating<br>3 Function and occupation suitable<br>heating | OFF   |  |
| 21      | Valve run time (only for MC1 and MC2)                                                                   | 10600                                                                                                    | 120   |  |
| 23*     | P-band room control                                                                                     | 1100 %/K                                                                                                    | 8     |  |
| 24*     | I-band Tn room control                                                                                  | 5240 Min.                                                                                                    | 35    |  |
| 25      | Operating mode Holiday                                                                                  | STBY, RED                                                                                                    | STBY  |  |
| HC-name | Heating circuit name                                                                                    | 00000 ZZZZZ                                                                                                    | empty |  |

\* only if remote unit is room controller (PARAMETER 04 = RC)

HEAT GENERATOR LEVEL (2..., 22...) The parameters in this level refer to the type of the relevant heat generator and to the corresponding specific control functions.

| Parameter | Designation                                      | Setting range / Setting values                                                                                                    | Factory<br>preset | Individual<br>setting |
|-----------|--------------------------------------------------|----------------------------------------------------------------------------------------------------|-------------------|-----------------------|
| 01        | Heat generator type                              | OFF       without heat generator         1       Oil/Gas 1 stage (2)         2       Oil/Gas 2 stage (22)         3       Oil/Gas 2 x 1 stage (22)         4       variable burner         5       Automatic boiler control<br>(C./OT)** | 1                 |                       |
| 02*       | Start-up protection                              | OFF no start-up protection<br>1 Start-up protection on minim. temp.<br>limit<br>2 Start-up protection on outdoor<br>reference<br>3 Start up protection separated                                                                         | 1                 |                       |
| 03*       | Heat generator minimum<br>temperature limit      | 5 °C Maximum temperature limit                                                                                                    | 38 °C             |                       |
| 04*       | Heat generator maximum temperature limit         | Minimum limit Set limit maximum limit<br>H-GEN                                                                                                    | 80 °C             |                       |
| 05*       | Heat generator minimum temperature limiting mode | Minimum temperature limit at heat<br>requirement     Restricted minimum temp. limit     Permanent minimum temp. limit                                                                                                    | 1                 |                       |
| 06*       | Heat generator sensor mode                       | Burner switch off in case of defect     External Burner switch off     Burner enabling in case of defect     !!!Consider warnings!!!                                                                                                    | 1                 |                       |
| 07*       | Minimum burner run time                          | 0 20 Min                                                                                                    | 2 Min             |                       |
| 08*       | Burner switching differential I (SD I)           | 1-stage: 2 30 K<br>2-stage: 2 (SDII - 0,5K)                                                                                                    | 6 K               |                       |
| 09*       | Burner switching differential II<br>(SD II) (22) | (SD I + 0,5 K) 30 K                                                                                                    | 8 K               |                       |
| 10*       | Time delay stage 2 (22)                          | 0 60 min (0 = 10 Sec)                                                                                                    | 0                 |                       |
| 11*       | Enabling mode stage II (22)                      | Unlimited enabling during start-up<br>release     Time out during start-up release                                                                                                    | 2                 |                       |
| 12*       | DHW charging mode stage 1/2 (22)                 | 1         DHW charging with delayed<br>enabling of stage 2           2         unlimited DHW charging stage 2           3         DHW charging with stage 1 only                                                                         | 1                 |                       |

| 13*           | Flow time boiler circuit<br>pump/parallel. heat generator<br>release | 0 10 Min                                                                                                    | 0 Min |  |
|---------------|----------------------------------------------------------------------|----------------------------------------------------------------------------------------------------|-------|--|
| 14*           | Extended run time boiler circuit pump                                | 0 60 Min                                                                                                    | 2 Min |  |
| 15*           | Extended run time feed pump<br>or primary pump                       | 0 60 Min                                                                                                    | 2 Min |  |
| 16*           | Flue gas temperature<br>monitoring                                   | OFF displays only flue gas temperature<br>060 min Heat generator blockage in case<br>of exceeding limit for the set time<br>SLT Heat generator blockage in case<br>of exceeding limit | OFF   |  |
| 17*           | Flue gas temperature limit                                           | 50 500 °C                                                                                                    | 200°C |  |
| 25            | Outdoor temp. locking                                                | OFF, -20+30 °C                                                                                                    | OFF   |  |
| 26            | Basic load parallel shift (only when used in cascade mode)           | 060 K                                                                                                    | 10 K  |  |
| 27*           | Heat circuits minimum<br>temperature limit                           | 5 °CKT <sub>min</sub> (only if start up release is<br>separated - Parameter 02 = 3)                                                                                                   | 36 °C |  |
| 28*           | Switching differential<br>Heat circuits minimum<br>temperature limit | 2 K20 K (only if start up release is<br>separated - Parameter 02 = 3)                                                                                                    | 4 K   |  |
| 29            | H-GEN forced discharge                                               | OFF     no function       1     Into DHW tank       2     Into heating circuits       3     Discharge in buffer tank                                                                  | OFF   |  |
| 34*           | Heating power limiting                                               | 50 50 100%                                                                                                    | 100%  |  |
| 35*           | Hot water power limiting                                             | 50 100%                                                                                                    | 100%  |  |
| 37            | Operating hours counter                                              | OFF<br>AUTO<br>1 feedback only<br>2 free counter                                                                                                    | AUTO  |  |
| RESET<br>ST-1 | Reset<br>oper. hours / starts stage 1                                | SET                                                                                                    | -     |  |
| RESET<br>ST-2 | Reset<br>oper. hours / starts stage 2                                | SET                                                                                                    | -     |  |

\* Settings available depend up the type of intelligent boiler control or are preset according to the limit values of the boiler control system. \*\* CAUTION: Only boiler controls of the same type can be connected together.

### **RAISING RETURN TEMPERATURE Level**

The parameters in this level refer to the special settings to increase the return temperature of heat generators. Enabling occurs only following activation in the HYDRAULIC level

| Parameter | Designation                   | Setting range / Setting values | Factory<br>preset | Individual<br>setting |
|-----------|-------------------------------|--------------------------------|-------------------|-----------------------|
| 01        | Return flow limiting setpoint | 10 95 °C                       | 20 °C             |                       |
| 02        | Switch-off differential       | 1 20 K                         | 2 K               |                       |
| 03        | Extended run time (pump)      | 0 60 Min                       | 1 Min             |                       |

# SOLAR Level (..VV..)

The parameters in this level refer to the special settings for solar energy application. Enabling occurs only following activation in the *HYDRAULIC* level.

| Parameter   | Designation                                 | Setting range / Setting values                                                                                             | Factory<br>preset | Individual<br>setting |
|-------------|---------------------------------------------|----------------------------------------------------------------------------------------------------|-------------------|-----------------------|
| 01          | Switch-on differential                      | (Switch-off differential +3 K) 30 K                                                                                        | 10 K              |                       |
| 02          | Switch-off differential                     | 2 K (Switch-on differential -3 K)                                                                                          | 5 K               |                       |
| 03          | Minimum run time of solar<br>panel pump     | 0 60 Min                                                                                                    | 3 Min             |                       |
| 04          | Maximum temperature limit<br>of solar panel | 70 210 °C                                                                                                    | 120 °C            |                       |
| 05          | Maximum temperature limit<br>solar buffer   | 20 110 °C                                                                                                    | 75 °C             |                       |
| 06          | Solar operating mode                        | 1       Priority mode         2       parallel mode         3       Priority mode DHW         4       Priority mode buffer | 2                 |                       |
| 07          | Inhibition heat generator                   | OFF, 0,5 24 h<br>(Only in priority mode - Parameter 6 = 1, 3, 4)                                                           | OFF               |                       |
| 08          | Change priority/parallel mode               | OFF, 1 30 K<br>(only in priority mode and act. cyclic block)                                                               | OFF               |                       |
| 09          | Solar energy balance                        | OFF No accounting<br>1 Accounting via flow calculation<br>2 Accounting via pulse processing                                | OFF               |                       |
| RESET SOLAR | Reset solar energy balance                  | Reset: SET by pushing the rotary push-<br>button (only if solar heat balance is enabled)                                   | -                 |                       |
| 11          | Volume flow                                 | 0,0 30 I/Min or liter/impulse<br>(only if solar heat balance is enabled)                                                   | 0,0 l/Min         |                       |
| 12          | Fluid density                               | 0,8 1,2 kg/l<br>(only if solar heat balance is enabled)                                                                    | 1,05 kg/l         |                       |
| 13          | Fluid heat capacity                         | 2,0 5,0 KJ/kgK<br>(only if solar heat balance is enabled)                                                                  | 3,6<br>KJ/kgK     |                       |
| 14          | Final switch-off temperature                | OFF, 90 210 °C                                                                                                    | 150°C             |                       |
| 15          | Test cycle solar load switch                | 1 60 Min                                                                                                    | 10 Min            |                       |
| 16          | Switch-over temperature                     | 20110°C                                                                                                    | 75°C              |                       |

# SOLID FUEL Level (..VV..)

The parameters in this level refer to the special settings for solid fuel application. Enabling occurs only following activation in the *HYDRAULIC* level.

| Parameter | Designation               | Setting range / Setting values     | Factory<br>preset | Individual<br>setting |
|-----------|---------------------------|------------------------------------|-------------------|-----------------------|
| 01        | Minimum temperature       | 20 80 °C                           | 60 °C             |                       |
| 02        | Maximum temperature       | 30 100 °C                          | 90 °C             |                       |
| 03        | Switch-on differential    | (Switch-off differential +3K) 20 K | 10 K              |                       |
| 04        | Switch-off differential   | 2 K (Switch-on differential - 3K)  | 5 K               |                       |
| 05        | Inhibition heat generator | OFF, 2180 min                      | OFF               |                       |

# BUFFER Level (..VV..)

The parameters in this level refer to the special settings regarding buffer charging. Enabling occurs only following activation in the *HYDRAULIC* level.

| Parameter | Designation                               | Setting range / Setting values                                                                                                    | Factory<br>preset | Individual<br>setting |
|-----------|-------------------------------------------|----------------------------------------------------------------------------------------------------|-------------------|-----------------------|
| 01        | Minimum temperature buffer                | 5 °C Maximum temperature buffer                                                                                                    | 20 °C             |                       |
| 02        | Maximum temperature buffer                | Minimum temperature buffer 95 °C                                                                                                    | 80 °C             |                       |
| 03        | Temperature excess H-GEN                  | -10 80 K                                                                                                    | 8 K               |                       |
| 04        | Switching differential                    | 1 70 K                                                                                                    | 2 K               |                       |
| 05        | Forced heat dissipation                   | OFF 1 Into DHW tank 2 Into heating circuits                                                                                                    | OFF               |                       |
| 06        | Drain function<br>Switch-on differential  | (Switch-off differential + 2 K) 30 K                                                                                                    | 10 K              |                       |
| 07        | Drain function<br>Switch-off differential | OFF (Switch-off differential + 2 K) 50 K                                                                                                    | 50 K              |                       |
| 08        | Buffer start-up protection                | OFF no start-up protection<br>ON start-up protection active                                                                                                    | ON                |                       |
| 09        | Buffer discharge protection               | OFF no discharge protection<br>ON discharge protection active                                                                                                    | ON                |                       |
| 10        | Buffer operating mode                     | 1         Charging control (heating and DHW)           2         Charging control (heating only)           3         Discharging control (heating and DHW)           4         Discharging control (heating only)           5         Charging control (change over to DHW)           6         Discharging control (to heat generator) | 1                 |                       |
| 11        | Buffer loading pump extended run time     | 0 60 min.                                                                                                    | 0 Min.            |                       |

# SUMMATION FLOW CONTROL Level

| Parameter | Designation                 | Setting range / Setting values | Factory<br>preset | Individual<br>setting |
|-----------|-----------------------------|--------------------------------|-------------------|-----------------------|
| 01        | P-band Xp SVLF-control      | 0,0 50,0 %/K                   | 5 %/K             |                       |
| 02        | Sample time Ta SVLF-control | 1 600 sec.                     | 20<br>sec.        |                       |
| 03        | I-band Tn SVLF-control      | 1 600 sec.                     | 180<br>sec.       |                       |

# CASCADE CONTROL Level

The parameters in this level refer to cascaded heat generators and are only accessible in the first basic unit with data bus address 10.

This level is only available if several heat generators communicate with each other in a data bus connection.

| Parameter | Designation                                    | Setting range / Setting values                                  | Factory<br>preset | Individual<br>setting |
|-----------|------------------------------------------------|-----------------------------------------------------------------|-------------------|-----------------------|
| 01        | Switching differential                         | 6.0 30 K                                                        | 8 K               |                       |
| 02        | Switching on delay                             | 0200 min                                                        | 0 Min             |                       |
| 03        | Switching off delay                            | 060 min                                                         | 0 Min             |                       |
| 04        | Sequential switch-over power<br>stage sequence | 10100%                                                          | 65%               |                       |
| 05        | Reverse boiler sequence                        | OFF, 1 250 h                                                    | OFF               |                       |
| 06        | Leading stage                                  | 1n (stages)                                                     | 1                 |                       |
| 07        | Peak load boiler from adress                   | OFF<br>2(max.stages) all heat generators in<br>cascade numbered | OFF               |                       |
| 08        | Changeover basis power at group formation      | OFF no changeover<br>ON changeover                              | OFF               |                       |
| 09        | Hot water quick activation                     | OFF 1 max. number of increments                                 | OFF               |                       |

# DATA BUS Level

The parameters in this level refer exclusively to the parameters related to the data bus and they control the access rights to each remote station.

| Parameter | Designation              | Setting range / Setting values                                                            | Factory<br>preset | Individual<br>setting |
|-----------|--------------------------|-------------------------------------------------------------------------------------------|-------------------|-----------------------|
| 01        | Bus address basic unit   | 10, 20, 30, 40, 50                                                                        | 10                |                       |
| 02        | Bus access room unit HC  | <ol> <li>Advanced access (Owner status)</li> <li>Simple access (Tenant status)</li> </ol> | 2                 |                       |
| 03        | Bus access room unit MC1 | <ol> <li>Advanced access (Owner status)</li> <li>Simple access (Tenant status)</li> </ol> | 2                 |                       |
| 04        | Bus access room unit MC1 | <ol> <li>Advanced access (Owner status)</li> <li>Simple access (Tenant status)</li> </ol> | 2                 |                       |

# **RELAY TEST Level**

This level allows the check off all relays the controller contains. The relays can be selected with the rotary push-button.

| Parameter | Designation                      | Setting range / Setting values                                          | Factory<br>preset | Individual<br>setting |
|-----------|----------------------------------|-------------------------------------------------------------------------|-------------------|-----------------------|
| 01        | Heat generator test              | Different relay sequence according to type of boiler (one or tow level) | OFF               |                       |
| 02        | Direct heating circuit pump test | OFF-ON-OFF                                                              | OFF               |                       |
| 03        | Mixing circuit pump 1 test       | OFF-ON-OFF                                                              | OFF               |                       |
| 04        | Mixer actuator 1 test            | STOP-OPEN-STOP-CLOSE-STOP                                               | STOP              |                       |
| 05        | Mixing circuit pump 2 test       | OFF-ON-OFF                                                              | OFF               |                       |
| 06        | Mixer actuator 2 test            | STOP-OPEN-STOP-CLOSE-STOP                                               | STOP              |                       |
| 07        | DHW charging pump test           | OFF-ON-OFF                                                              | OFF               |                       |
| 08        | Variable output 1 test           | OFF-ON-OFF                                                              | OFF               | ĺ                     |
| 09        | Variable output 2 test           | OFF-ON-OFF                                                              | OFF               |                       |

# ALARM MESSAGE Level

In this level every alarm message that may appear is saved into a message memory stack (max. 20 values)

| Parameter | Designation       | Setting range / Setting values | Factory<br>preset | Individual<br>setting |
|-----------|-------------------|--------------------------------|-------------------|-----------------------|
| 01        | Alarm message #1  | Last alarm message             |                   |                       |
| 02        | Alarm message #2  | Next to last alarm message     |                   |                       |
|           |                   |                                |                   |                       |
| 20        | Alarm message #20 | First alarm message            |                   |                       |

# ALARM 2 Level (..C..)\*

In this level every alarm message that may appear is saved into a message memory stack (max. 20 values)

| Parameter | Designation       | Setting range / Setting values | Factory<br>preset | Individual<br>setting |
|-----------|-------------------|--------------------------------|-------------------|-----------------------|
| 01        | Alarm message #1  | Last alarm message             |                   |                       |
| 02        | Alarm message #2  | Next to last alarm message     |                   |                       |
|           |                   |                                |                   |                       |
| 20        | Alarm message #20 | First alarm message            |                   |                       |

\* only in connection with a H-GEN interface and SYSTEM-parameter 28=ON

#### SENSOR CALIBRATION Level

In this level all the sensors connected to the control unit can be corrected by  $\pm$  5 K compared to the factory calibration value.

| Parameter | Designation                  | Setting range / Setting values | Factory<br>preset | Individual<br>setting |
|-----------|------------------------------|--------------------------------|-------------------|-----------------------|
| 02        | Outdoor sensor               | - 5 K + 5 K                    |                   |                       |
| 03        | Heat generator sensor        | - 5 K + 5 K                    |                   |                       |
| 04        | Domestic hot water sensor    | - 5 K + 5 K                    |                   |                       |
| 05        | Flow sensor mixing circuit 1 | - 5 K + 5 K                    |                   |                       |
| 06        | Flow sensor mixing circuit 2 | - 5 K + 5 K                    |                   |                       |
| 07        | Solar panel sensor           | - 5 K + 5 K                    |                   |                       |
| 08        | Solar buffer sensor          | - 5 K + 5 K                    |                   |                       |
| 09        | Variable input 1 (VI 3)      | - 5 K + 5 K                    |                   |                       |
| 10        | Variable input 2 (VI 3)      | - 5 K + 5 K                    |                   |                       |
| 11        | Variable input 3 (VI 3)      | - 5 K + 5 K                    |                   |                       |

### Notes

#### Notes